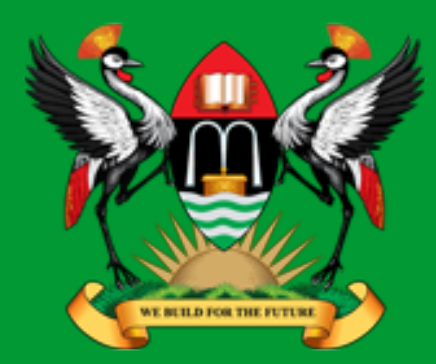

# Network Security & Penetration testing

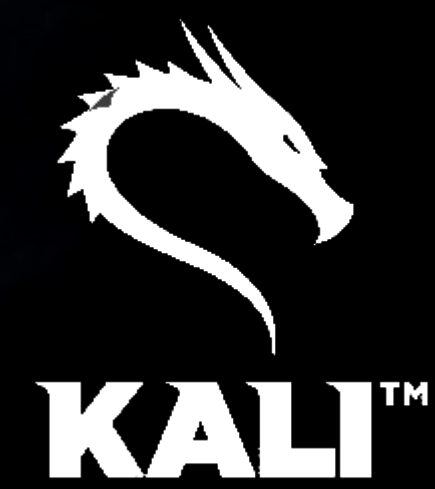

CISSP<sup>®</sup> Diarmuid Ó Briain CEng, FIEI, FIET, CISSP

diarmuid@obriain.com

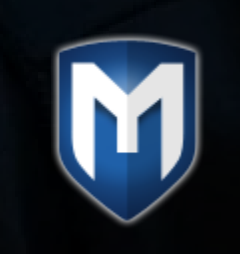

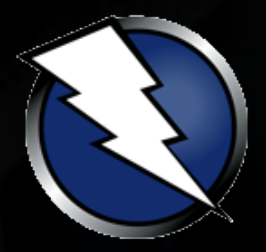

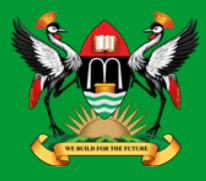

- Using the Kali Linux image install VirtualBox, build the .ova image, install and run.
- Login to the image with the default root username (root) and password (toor).

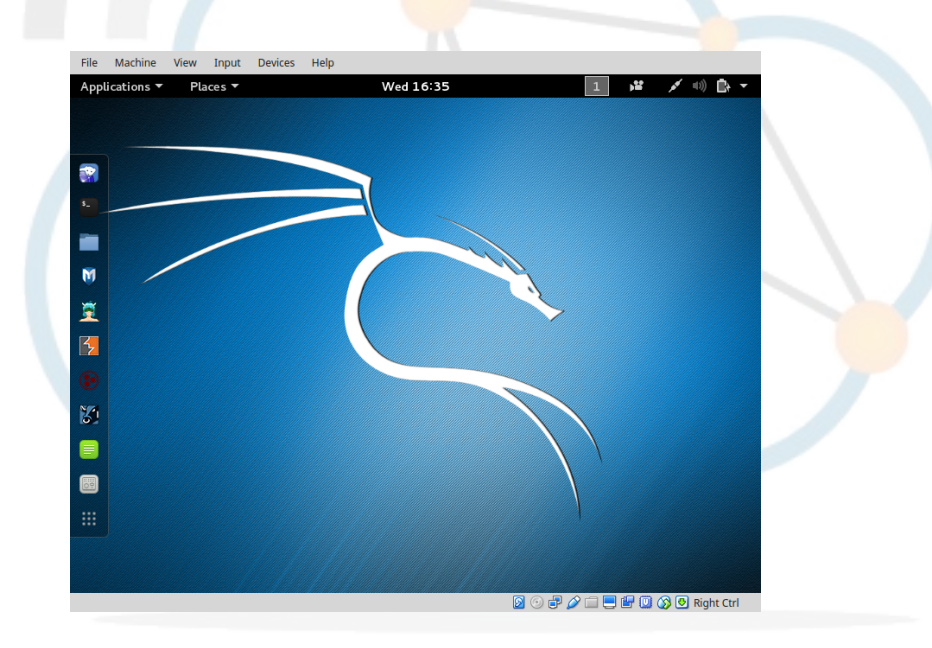

https://www.offensive-security.com/kali-linux-vmware-virtualbox-image-download/

Diarmuid O'Briain

#### Diarmuid O'Briain

```
Kali Linux as a USB Drive
```

ada:~\$ lsblk

- https://www.kali.org/downloads
- Insert USB Drive and detect block device

```
NAME
        MAJ:MIN RM SIZE RO TYPE MOUNTPOINT
 sdb 8:16 1 7.3G 0 disk
  -sdb2 8:18 1 2.3M 0 part
  Lsdb1 8:17 1 685M 0 part /media/ada/Ubuntu-Server 17.04 amd64
 sr0 11:0 1 1024M 0 rom
 sda 8:0 0 931.5G 0 disk
  |-sda2 8:2 0 1K 0 part
|-sda5 8:5 0 15.8G 0 part [SWAP]
  ada:~$ dd if=kali-linux-2017.2-amd64.iso | pv | sudo dd of=/dev/sdb bs=512k
[sudo] password for alovelace: babbage
5899648+0 records in0MiB/s] [ <=>
                                                                    1
5899648+0 records out
3020619776 bytes (3.0 GB, 2.8 GiB) copied, 599.213 s, 5.0 MB/s
 2.81GiB 0:09:59 [4.81MiB/s] [
                                 <=>
 0+40085 records in
 0+40085 records out
 3020619776 bytes (3.0 GB, 2.8 GiB) copied, 594.7 s, 5.1 MB/s
```

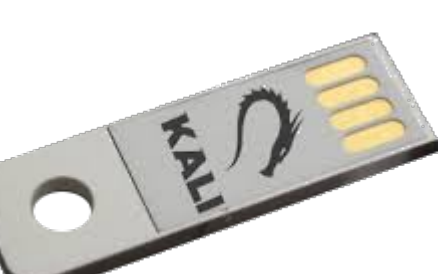

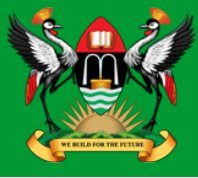

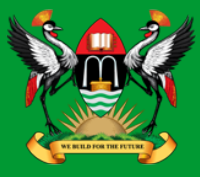

- Penetration testing (also called pen testing) is the practice of testing a computer system, network or Web application to find vulnerabilities that an attacker could exploit.
  - Proactive
  - Authorised
  - Evaluation of IT infrastructure
  - Safely attempting to exploit system
    - Vulnerabilities
    - Improper configurations
    - Risky end-user behaviour.

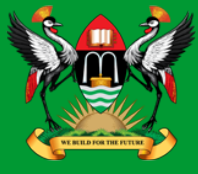

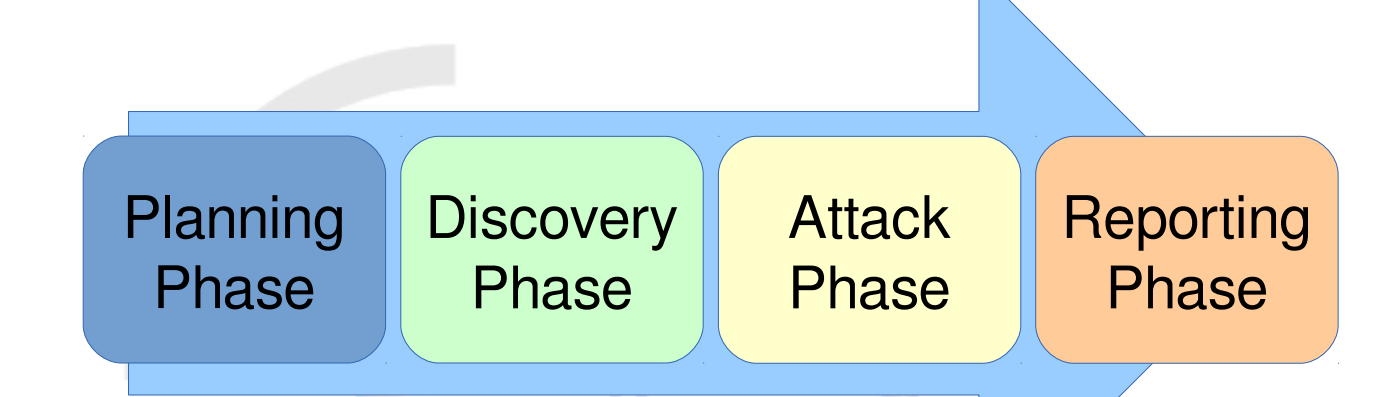

- Planning and Preparation
- Information Gathering and Analysis
- Vulnerability Detection
- Penetration attempt
- Analysis and Reporting
- Cleaning up

## **Planning and Preparation**

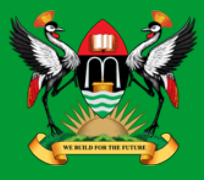

- Kick-off meeting
  - Clear objective for pen-test
  - Timing and duration allowed for the pen-tests
  - Personnel involved
  - Are staff being informed of the tests?
  - Network and Computers involved
  - Operational requirements during the pen-test
  - How the results are to be presented at the conclusion of the test.

## **Planning and Preparation**

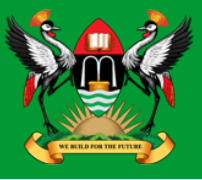

- Penetration Test Plan
  - Detailed plan
  - Confidentiality Statement
  - Acceptance Sign-off Sheet

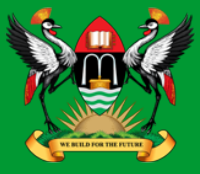

- Gathering of as much information as possible as a reconnaissance is essential.
  - What does the network look like?
  - What devices are on the network?
  - Who works at the company?
  - What does the organogram of the company look like?

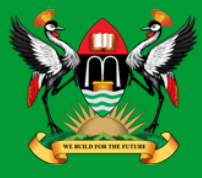

- Once a picture of the target organisation has been compiled a scan of vulnerabilities is the next step.
  - fierce
  - nmap
  - zenmap
  - OpenVAS
  - Metasploit

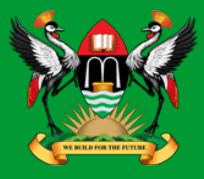

- Identifying the best targets from the machines showing vulnerability is important particularly if the time given is short.
- IT personnel nomenclature to use functional names like MAILSVR or FTPSERVER etc...
- Define the list of machines that are to be given special additional treatment.
- Try password cracking tools, dictionary, brute force and hybrid attacks.

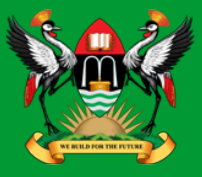

- A detailed report must be furnished to the client at the conclusion of the tests. It should include:
  - A summary of successful penetration tests.
  - A list of all information gathered during the pen-test.
  - A complete list and description of vulnerabilities found.
  - A suggested list of next steps to close the vulnerabilities and increase security at the client company.

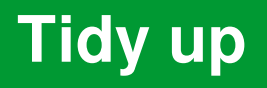

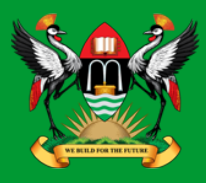

- During the pen-testing a detailed list of steps taken should be maintained.
- Pen-testers work with the client staff ensure that the steps have not left any residual issues
  - entries in configuration files
  - new users
  - groups
  - etc...

#### Kali Linux

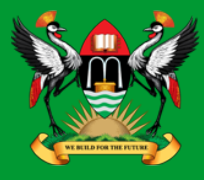

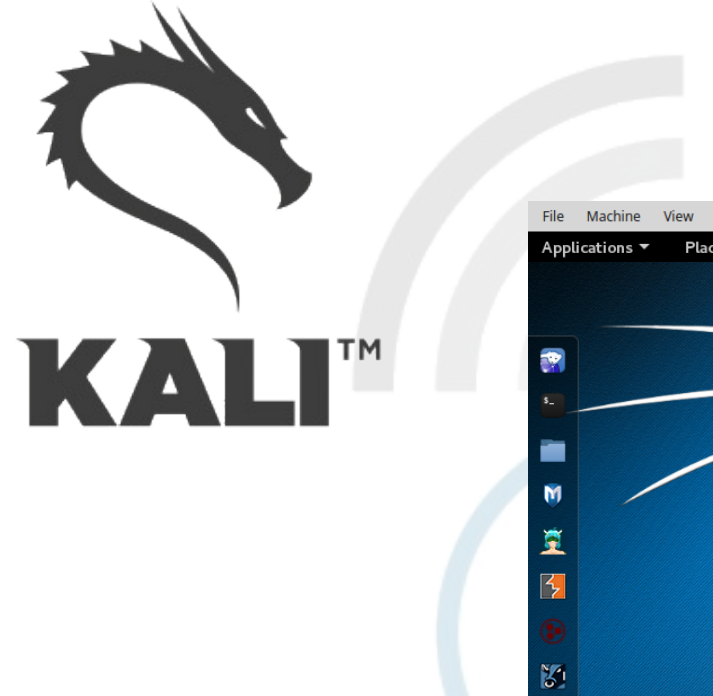

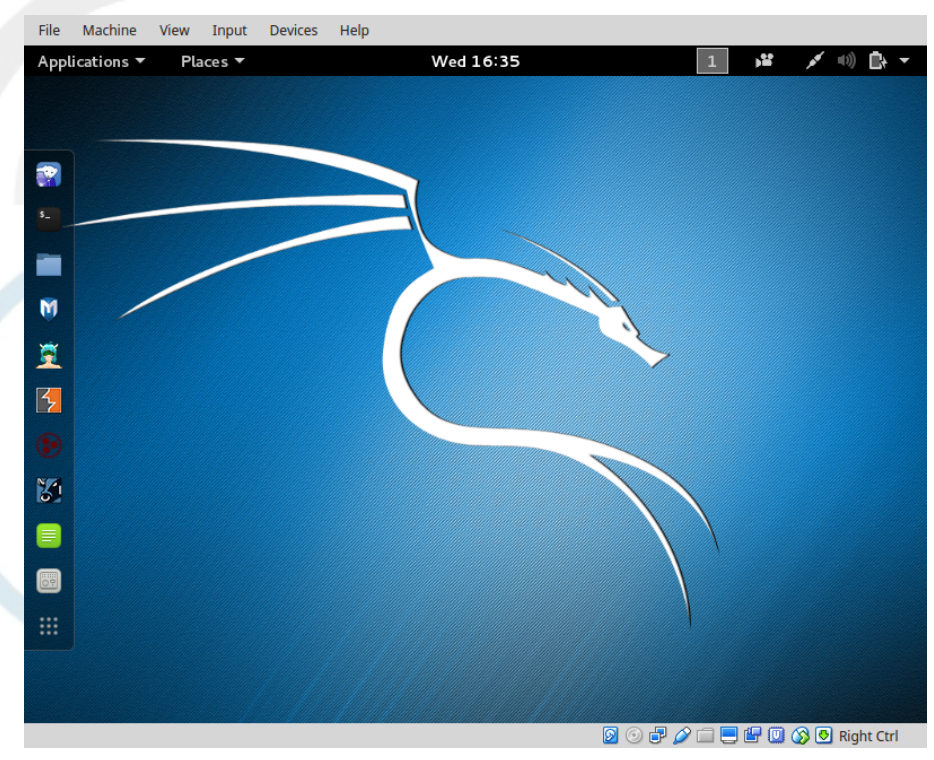

#### Kali Linux

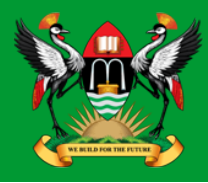

- The GNU/Linux operating system includes a vast array of tools for each step of the pen-testing activity.
- All of the tools described here can be installed on any GNU/Linux distribution.
- Kali Linux is derived from Debian GNU/Linux is a distribution specifically designed for digital forensics and penetration testing.
- It is maintained and funded by Offensive Security Ltd.
- Comes pre-installed with over 600 penetration-testing programs.

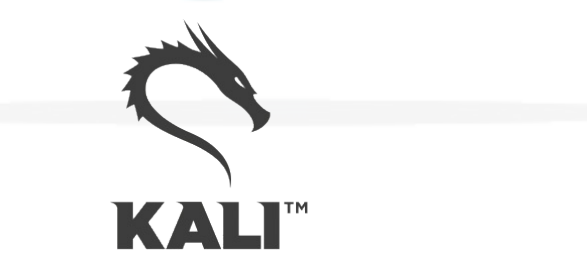

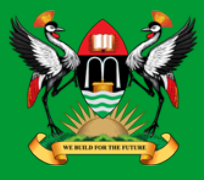

- GNU/Linux distributions generally recommend the use of a non-privileged account while running the system and use a utility like *sudo* when and if escalation of privileges is required.
- Kali Linux is a security and auditing platform it contains tools that can only be ran under root privileges and therefore the root account is used.
- Care should be taken and is not the GNU/Linux distribution for Linux beginners.

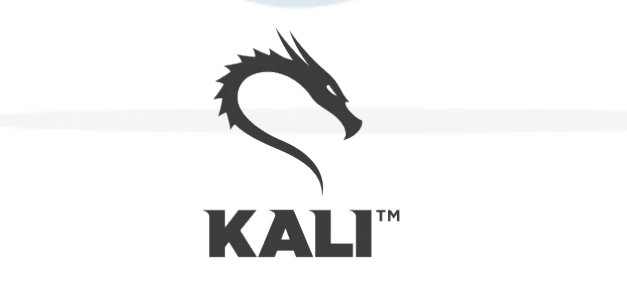

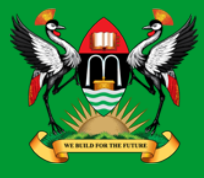

#### root@kali:~# apt update

Get:1 http://security.kali.org sana/updates InRelease [11.9 kB]
Get:2 http://http.kali.org sana InRelease [20.3 kB]
Get:3 http://http.kali.org sana-proposed-updates InRelease [14.1 kB]
Get:4 http://security.kali.org sana/updates/main Sources [74.5 kB]

Get:5 http://http.kali.org sana/main Sources [9,089 kB]

Ign http://security.kali.org sana/updates/contrib Translation-en\_US

• • •

• • •

Ign http://http.kali.org sana-proposed-updates/non-free Translation-en Fetched 22.7 MB in 1min 41s (222 kB/s)

Reading package lists... Done

root@kali:~# apt dist-upgrade

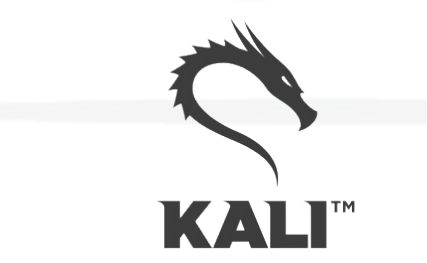

#### **Information Gathering and Analysis**

•

fierce nmap zenmap

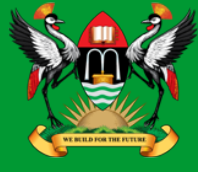

#### fierce

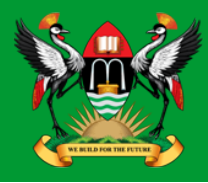

- Lightweight scanner that helps locate non-contiguous IP space and host-names against specified domains.
- It is used as a pre-cursor to *nmap* as it requires knowledge of the IP already. It locates likely targets both inside and outside a corporate network.
- Because it uses DNS primarily you will often find missconfigured networks that leak internal address space.
- That's especially useful in targeted malware.

#### fierce

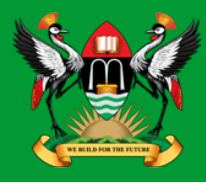

```
root@kali:~# fierce -dns adomain.com
DNS Servers for adomain.com:
         ns2.adomain.com
         ns1.adomain.com
Trying zone transfer first...
         Testing ns2.adomain.com
                   Request timed out or transfer not allowed.
         Testing ns1.adomain.com
                   Request timed out or transfer not allowed.
Unsuccessful in zone transfer (it was worth a shot)
Okay, trying the good old fashioned way... brute force
Checking for wildcard DNS...
         ** Found 97919448768.adomain.com at 68.95.161.145.
         ** High probability of wildcard DNS.
Now performing 2280 test(s)...
68.95.161.6
                   unix.adomain.com
68.95.161.93 mx.adomain.com
68.95.161.92 mx.adomain.com
68.95.161.237 www.adomain.com
Subnets found (may want to probe here using nmap or unicornscan):
         68.95.161.0-255 : 4 hostnames found.
         176.58.111.0-255 : 1 hostnames found.
Done with Fierce scan: http://ha.ckers.org/fierce/
Found 4 entries.
```

Have a nice day.

#### Diarmuid O'Briain

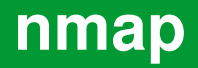

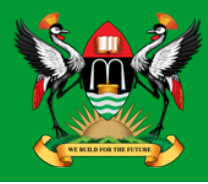

- Network Mapper (nmap) is an open source tool for network exploration and security auditing.
- It forms the basis for most of the other tools that are used for penetration testing and scanning.

cedat:~\$ sudo apt install nmap zenmap xprobe

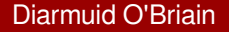

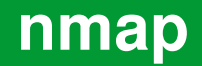

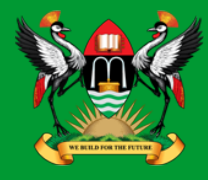

root@kali:~# nmap -Pn 192.168.89.1 | tee /tmp/nmap-output.txt

Starting Nmap 6.40 ( http://nmap.org ) at 2015-11-03 11:41 EAT
Nmap scan report for 192.168.89.1
Host is up (0.00086s latency).
Not shown: 65530 closed ports
PORT STATE SERVICE
21/tcp open ftp
22/tcp open ssh
23/tcp open telnet
80/tcp open http
2000/tcp open cisco-sccp

8291/tcp open unknown

Nmap done: 1 IP address (1 host up) scanned in 6.00 seconds

-Pn: Treat all hosts as being online, skip host discovery.

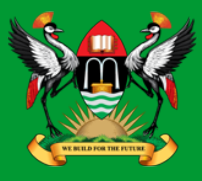

- For anonymous use of nmap it is possible to do so using 'The Onion Router (TOR) and ProxyChains.
- ProxyChains redirects TCP connections through proxy servers.

cedat:~\$ sudo apt install tor proxychains

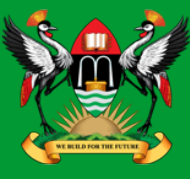

-sT: cedat:~\$ proxychains nmap -Pn -sT -p 22,80 186.29.205.134 ProxyChains-3.1 (http://proxychains.sf.net) Starting Nmap 6.40 ( http://nmap.org ) at 2015-11-04 22:07 EAT |S-chain|-<>-127.0.0.1:9050-<><>-186.29.205.134:80-<><>-OK |S-chain|-<>-127.0.0.1:9050-<><>-186.29.205.134:80-<><>-OK |S-chain|-<>-127.0.0.1:9050-<><>-186.29.205.134:22-<><>-OK Nmap scan report for li489-237.members.linode.com (186.29.205.134) Host is up (0.61s latency). PORT STATE SERVICE 22/tcp open ssh 80/tcp open http

TCP connect scan via the OS own Berkeley Socket API.

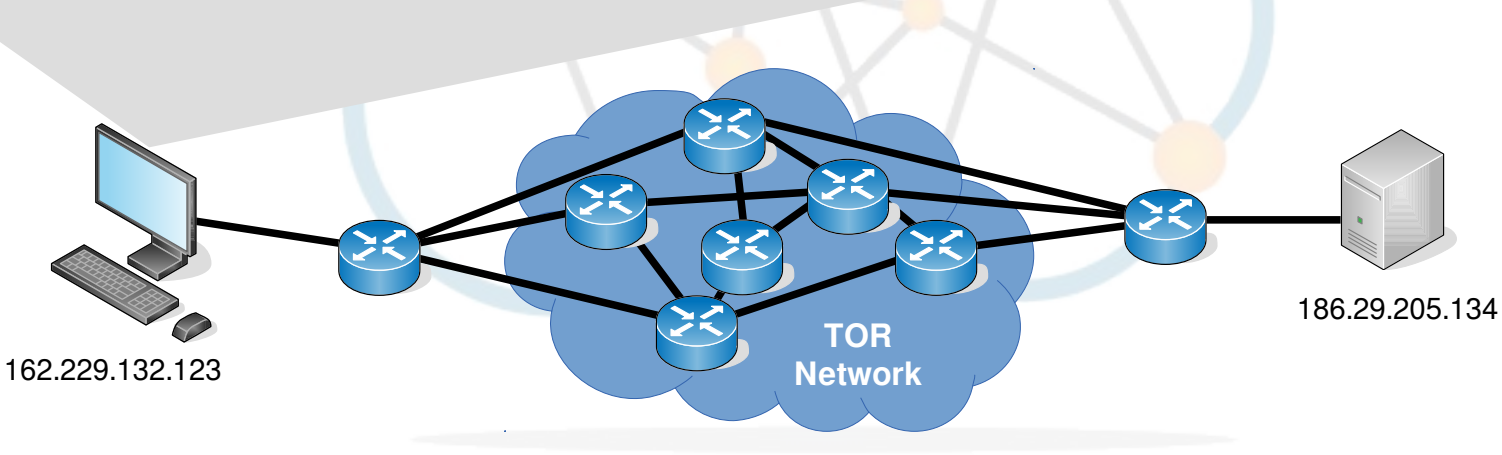

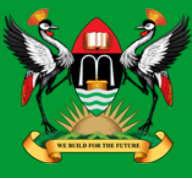

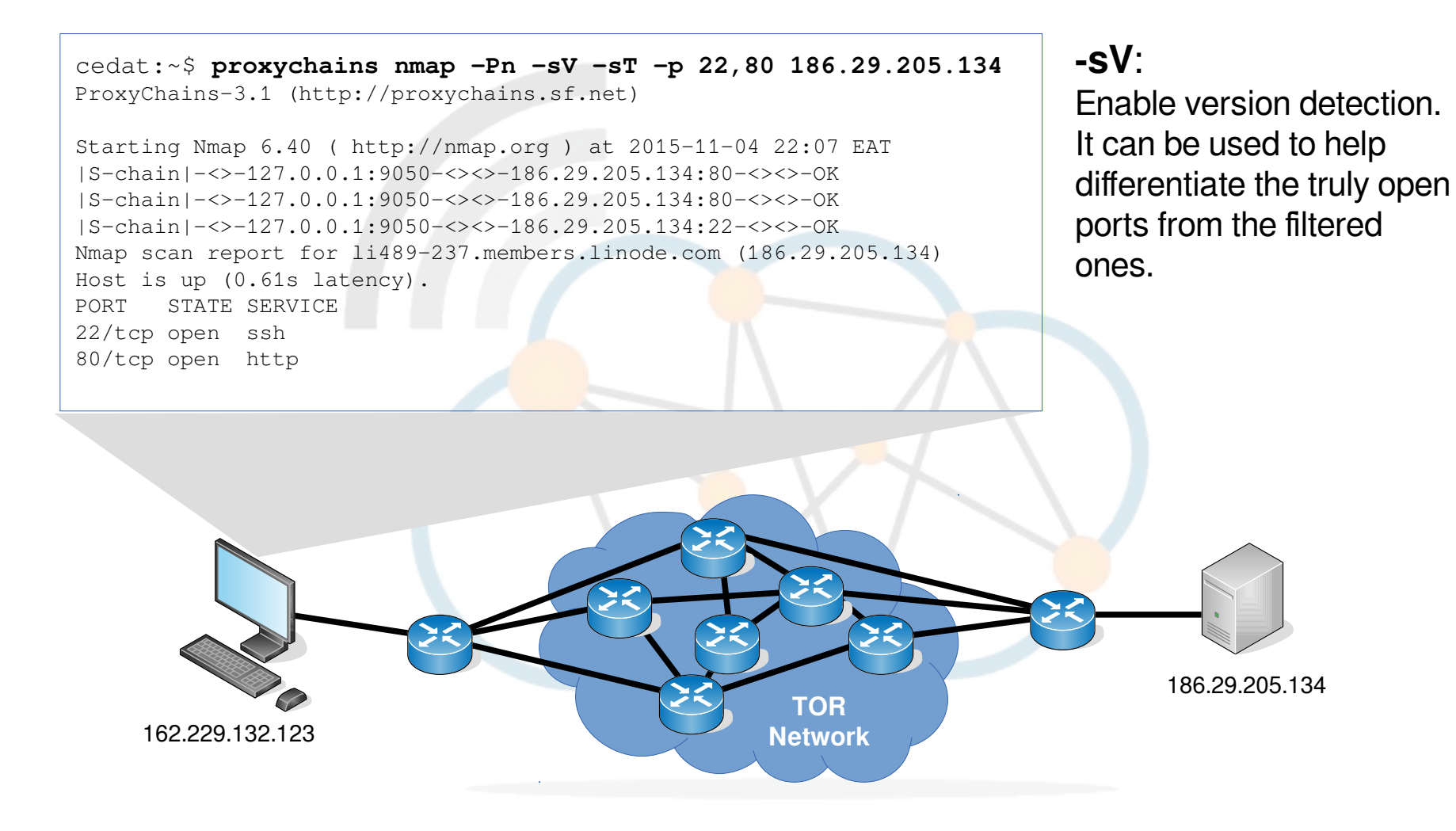

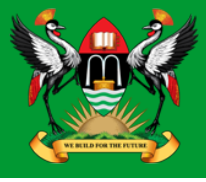

cedat:~\$ proxychains ssh root@186.29.205.134
ProxyChains-3.1 (http://proxychains.sf.net)
|S-chain|-<>-127.0.0.1:9050-<>>-186.29.205.134:22-<>>-OK
root@186.29.205.134's password:
Permission denied, please try again.
root@186.29.205.134's password:
Permission denied, please try again.
root@186.29.205.134's password:
Permission denied, please try again.

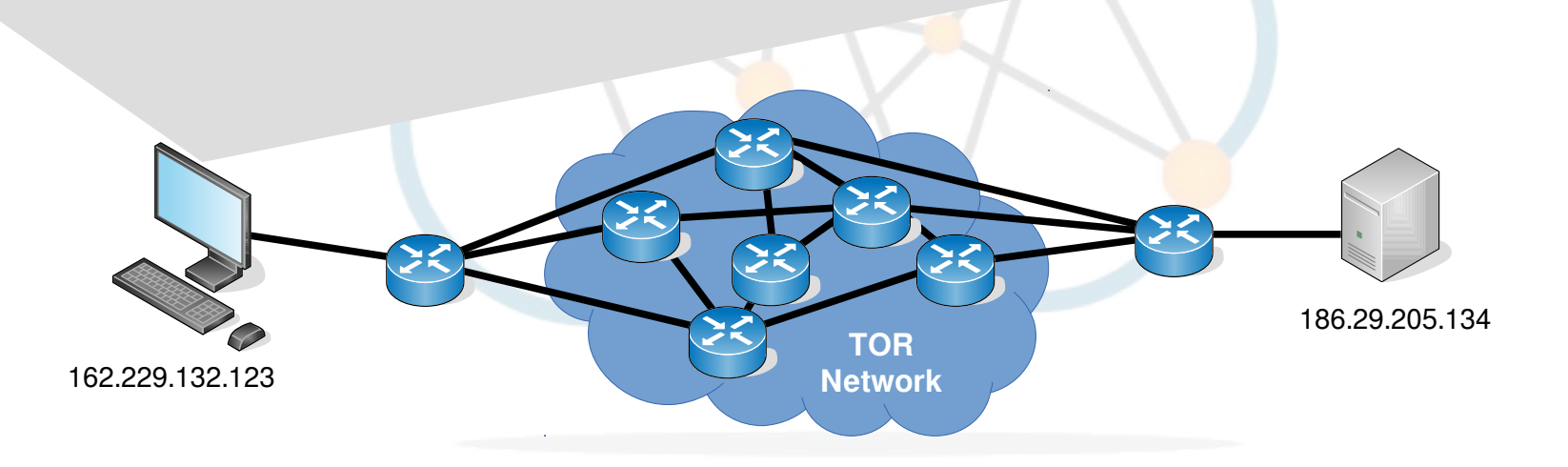

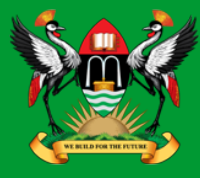

root@server:~# tail /var/log/auth.log Nov 4 19:09:26 www sshd[1146]: Failed password for root from 207.244.70.35 port 45909 ssh2 Nov 4 19:09:33 www sshd[1146]: Failed password for root from 207.244.70.35 port 45909 ssh2 Nov 4 19:09:40 www sshd[1146]: Failed password for root from 207.244.70.35 port 45909 ssh2 Nov 4 19:09:40 www sshd[1146]: Connection closed by 207.244.70.35 [preauth] Nov 4 19:09:40 www sshd[1146]: PAM 2 more authentication failures; logname= uid=0 euid=0 tty=ssh ruser= rhost=207.244.70.35 user=root

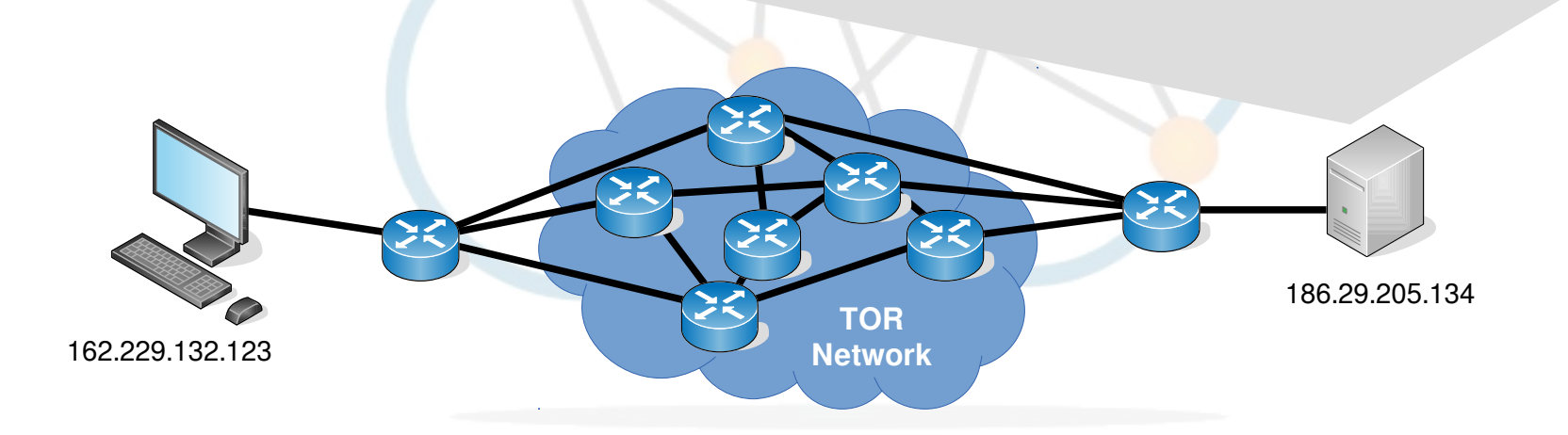

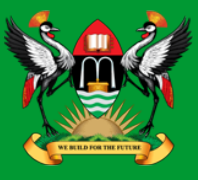

- whois: 207.244.70.35
- Edge of the TOR network

IP ADDRESS INFORMATION

Hostname 207.244.70.35

#### **Public key, possible IDentifier**

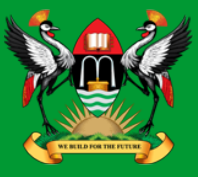

- Public key possible Identifier if traffic is being monitored in TOR.
- Generate new key for use over TOR.

```
cedat:~$ ssh-keygen
Generating public/private rsa key pair.
Enter file in which to save the key (/home/ece/.ssh/id_rsa): id rsa ANONY
Enter passphrase (empty for no passphrase):
Enter same passphrase again:
Your identification has been saved in id rsa ANONY.
Your public key has been saved in id rsa ANONY.pub.
The key fingerprint is:
bc:34:b1:23:fd:5a:f2:4b:d9:88:af:70:f7:d6:39:a2
The key's randomart image is:
+--[ RSA 2048]---+
        0 0
       . S
       0 * +
       . = B ...
      0 0 .0 +
       0.E+.. .
```

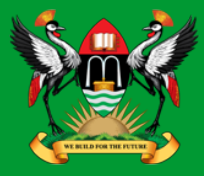

cedat:~\$ proxychains ssh -i /home/ece/.ssh/id\_rsa\_ANONY root@186.29.205.134

ProxyChains-3.1 (http://proxychains.sf.net)
|S-chain|-<>-127.0.0.1:9050-<><>-186.29.205.134:22-<><>-OK
root@176.58.111.237's password: BADPASS
Permission denied, please try again.
root@176.58.111.237's password: GOODPASS
Linux www 4.1.5-x86 64-linode61 #7 SMP Mon Aug 24 13:46:31 EDT 2015 x86 64

The programs included with the Debian GNU/Linux system are free software; the exact distribution terms for each program are described in the individual files in /usr/share/doc/\*/copyright.

Debian GNU/Linux comes with ABSOLUTELY NO WARRANTY, to the extent permitted by applicable law. Last login: Mon Nov 9 03:20:34 2015 from 160.242.131.178

root@ece:~# tail /var/log/auth.log Nov 10 09:46:10 ece sshd[21706]: Failed password for root from 43.229.53.25 port 11978 ssh2 Nov 10 09:46:12 ece sshd[21706]: Failed password for root from 43.229.53.25 port 11978 ssh2 Nov 10 09:46:12 ece sshd[21706]: Received disconnect from 43.229.53.25: 11: [preauth] Nov 10 09:46:12 ece sshd[21706]: PAM 2 more authentication failures; logname= uid=0 euid=0 tty=ssh ruser= rhost=43.229.53.25 user=root

| IP ADDRESS INFORMATION |                                                  |   | IP ADDRESS INFORMATION |                                                  |
|------------------------|--------------------------------------------------|---|------------------------|--------------------------------------------------|
| IP Address             | 43.229.53.25                                     |   | IP Address             | 81.7.15.115                                      |
| Hostname               | 43.229.53.25                                     | D | Hostname               | 81-7-15-<br>115.blue.kundencontroller.de         |
| Network                | Asia Pacific Network<br>Information Centre       | ſ | Network                | RIPE Network Coordination<br>Centre              |
| Country                | JP - JAPAN                                       |   | Country                | DE - GERMANY                                     |
| Latitude               | 36                                               |   | Latitude               | 51                                               |
| Longitude              | 138                                              |   | Longitude              | 9                                                |
| IP Range               | 43.0.0.0 - 43.233.35.255                         |   | IP Range               | 81.7.0.0 - 81.7.63.255                           |
| IP Network             | American Registry for Internet<br>Numbers (ARIN) |   | IP Network             | American Registry for Internet<br>Numbers (ARIN) |

## Zenmap

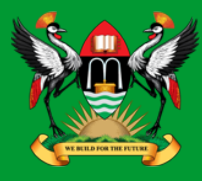

| Scan Tools Profile Help                                                                                                    |       |
|----------------------------------------------------------------------------------------------------|-------|
| Target: 192.168.89.1   Profile: Intense scan  Scan  Ca                                                                                                    | ance  |
| Command: nmap -T4 -A -v 192.168.89.1                                                                                                    |       |
| Hosts         Services         Nmap Output         Ports / Hosts         Topology         Host Details         Scans                                                                                                    |       |
| OS Host 🔻 nmap -T4 - A - v 192.168.89.1 💌 🗏 De                                                                                                    | tails |
| <pre>\$ 192.168.89.1 Starting Nmap 6.40 ( http://nmap.org ) at 2015-11-03 11:48 EAT NSE: Loaded 110 scripts for scanning. NSE: Script Pre-scanning. Initiating ARP Ping Scan at 11:48 Scanning 192.168.89.1 [1 port] Completed ARP Ping Scan at 11:48, 0.22s elapsed (1 total hosts) Initiating Parallel DNS resolution of 1 host. at 11:48, 0.00s elapsed Initiating SYN Stealth Scan at 11:48 Scanning 192.168.89.1 [1000 ports] Discovered open port 28/tcp on 192.168.89.1 Discovered open port 22/tcp on 192.168.89.1 Discovered open port 22/tcp on 192.168.89.1 Completed SYN Stealth Scan at 11:48 Scanning 6 services can at 11:50, 131.10s elapsed (6 services on 1 host) Initiating 0S detection (try #1) against 192.168.89.1 NSE: Script scanning 192.168.89.1.</pre> | 3     |
| Filter Hosts Initiating NSE at 11:50                                                                                                    |       |

## **Vulnerability detection and penetration**

- OpenVAS
- Metasploit and Armitage
- Nikto
- OWASP ZAP

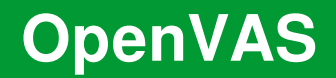

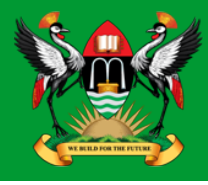

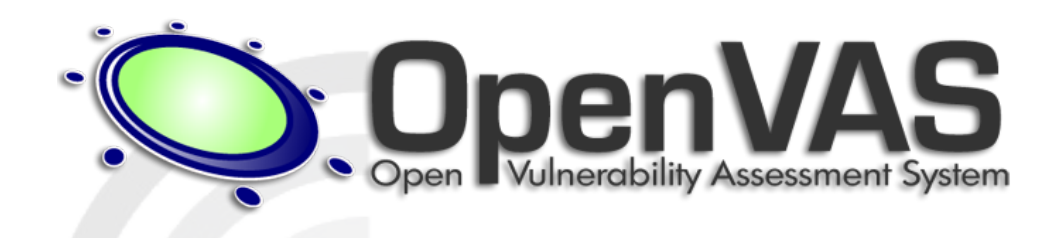

- GNU General Public License (GNU GPL) framework of several services and tools offering a comprehensive and powerful vulnerability scanning and vulnerability management solution.
- The actual security scanner is accompanied with a daily updated feed of Network Vulnerability Tests (NVTs), over 50,000 in total.

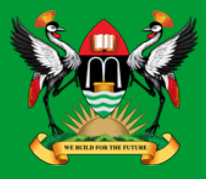

Install OpenVAS 9 on kali Linux

```
root@kali:/# apt update; apt install openvas
root@kali:/# openvas-setup
```

OpenVAS User

root@kali:/# openvasmd --create-user=MyOpenVASuser
--role=Admin

root@kali:/# openvasmd --user=MyOpenVASuser --newpassword=MyOpenVASpass

#### **OpenVAS update NVTs**

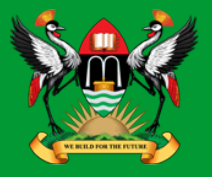

• Update the NVT database, this step should be carried out regularly.

```
root@kali:/# openvasmd --update
root@kali:/# openvasmd --rebuild
root@kali:/# systemctl restart openvas-scanner
```

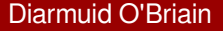

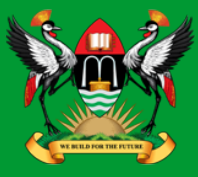

• By default it is only possible to access the greenbone assistant from the localhost. To allow access from other hosts.

root@kali:/# sed -i.bak -e 's/--listen=127.0.0.1/-listen=0.0.0.0/' /lib/systemd/system/greenbonesecurity-assistant.service

root@kali:/# systemctl daemon-reload
root@kali:/# systemctl restart greenbone-securityassistant
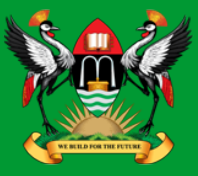

 The OpenVAS installation can be checked and any problems fixed. When all is OK it should give an OK message.

root@kali:/# openvas-check-setup
It seems like your OpenVAS-9 installation is OK.

Start the OpenVAS Server

root@kali:/# openvas-start
Starting OpenVas Services

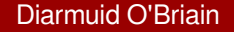

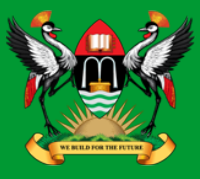

• At this stage the OpenVAS manager, scanner, and Greenbone Security Assistant (GSAD) services should be listening:

```
root@kali:/# netstat -antp
Active Internet connections (servers and established)
Proto Recv-Q Send-Q Local Address Foreign Address
State PID/Program name
tcp 0 0127.0.0.1:9390 0.0.0.0:* LISTEN 2745/openvasmd
tcp 0 0127.0.0.1:80 0.0.0.0:* LISTEN 4421/gsad
tcp 0 0127.0.0.1:9392 0.0.0.0:* LISTEN 4420/gsad
```

## **OpenVAS Webclient -** https://127.0.0.1:9392

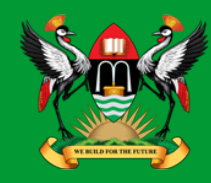

#### https://127.0.0.1:9392 MyOpenVASuser Username: \*\*\*\*\*\* Password: or Login Greenbone https://<ip address of server>:9392 Security Assistant Greenbone Logged in as Admin MyOpenVASuser | Logout Refresh every 5 Min. Security Assistant Mon Nov 6 12:34:41 2017 UTC Dashboard Scans Assets SecInfo Configuration Extras Administration Help Dashboard Tasks by Severity Class (Total: 0) Tasks by status (Total: 0) CVEs by creation time (Total: 96795) Hosts topology NVTs by Severity Class (Total: 56176) CVEs / year ···· Total CVEs High 2206 2829 Medium 16,000 -100,000 Low 90,000 14,000 -80,000 Log 12,000 -70,000 28073 10.000 -60,000 No hosts with topology selected 23068 8,000 -50,000 40,000 6.000 -30,000 4,000 -20.000 2,000 -10,000 0 -1990 1995 2000 2005 2010 2015

Diarmuid O'Briain

### **OpenVAS Webclient -** *Scans >> Tasks*

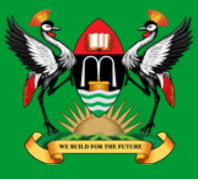

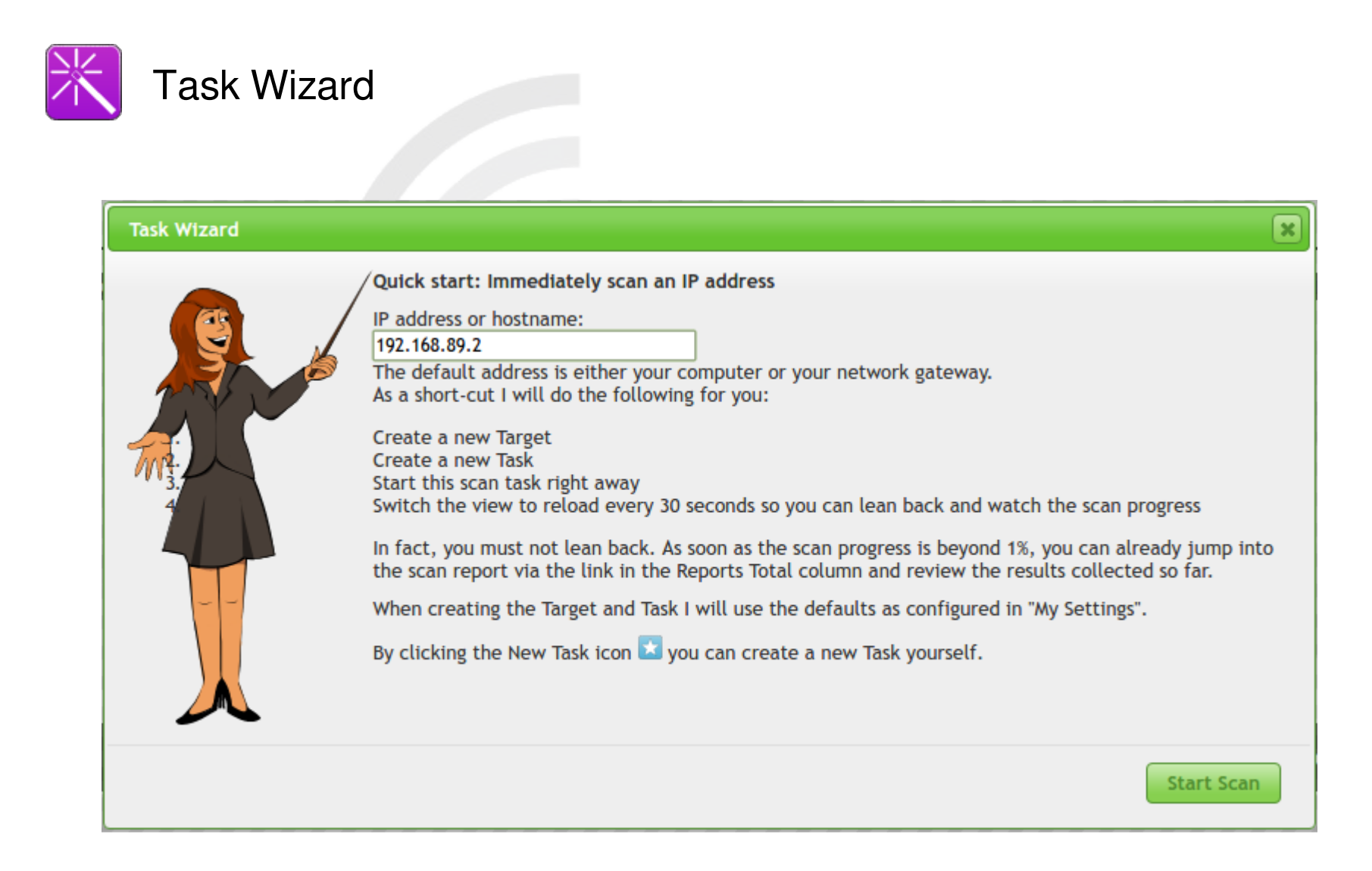

# **OpenVAS Webclient -** *Scans >> Reports*

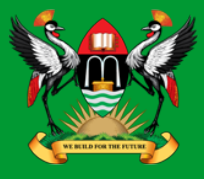

| Greenbone Security Assist       | ant                        |                           |                                                 |                                     | No auto-refre                    | sh 🔻 Lo              | ogged in as Admin <b>My</b><br>Mon N                                       | OpenVASuser   Logout<br>lov 6 13:15:51 2017 UTC  |
|---------------------------------|----------------------------|---------------------------|-------------------------------------------------|-------------------------------------|----------------------------------|----------------------|----------------------------------------------------------------------------|--------------------------------------------------|
| Dashboard                       | Scans                      | Assets                    | SecInfo                                         | Configur                            | ation                            | Extras               | Administration                                                             | Help                                             |
| ? Anonymous X 🔻 IJ              | 🏪 🖳 📑 💽 🗾 Sto              | pped at 1 %               | Filter:<br>autofp=0 apply_c<br>reverse=severity | overrides=1 note<br>levels=hml min_ | es=1 overrides=1 resu<br>_qod=70 | ult_hosts_only=1 fir | st=1 rows=100 sort-                                                        |                                                  |
| Report: F                       | Results (1 of              | 3)                        |                                                 |                                     |                                  |                      | ID: 12b4b230-17<br>Modified:<br>Created: Mon Nov 6 12<br>Owner: MyOpenVASu | dd-4ab2-b71c-3ea5b252e525<br>::47:41 2017<br>ser |
|                                 |                            |                           |                                                 | _                                   |                                  |                      |                                                                            | 📢 🖛 1 - 1 of 1 📑 🛃                               |
| Vulnerability                   | 🧧 🔝                        | Severity                  | 0                                               | QoD                                 | Host                             |                      | Location                                                                   | Actions                                          |
| TCP timestamps                  | 2                          | 2.6 (Low)                 |                                                 | 80%                                 | 192.168.89.2                     |                      | general/tcp                                                                | 🔀 🛸                                              |
| (Applied filter:autofp=0 apply_ | overrides=1 notes=1 overri | ides=1 result_hosts_only= | 1 first=1 rows=100 sort-reve                    | erse=severity lev                   | vels=hml min_qod=7(              | 0)                   |                                                                            | 候 🔙 1 - 1 of 1 🔿 🛃                               |
|                                 |                            |                           |                                                 |                                     |                                  |                      |                                                                            |                                                  |

# **OpenVAS Webclient** – *Detailed reports*

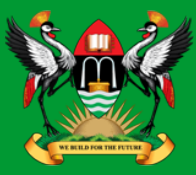

| Greenbone<br>Security Assista                                     | nt                                  |                              |                              |                        | No auto-refresh                | <ul> <li>Logged in as Admin I<br/>Mon</li> </ul>                                | MyOpenVASuser   Logo<br>Nov 6 13:17:44 2017 UT                       |
|-------------------------------------------------------------------|-------------------------------------|------------------------------|------------------------------|------------------------|--------------------------------|---------------------------------------------------------------------------------|----------------------------------------------------------------------|
| Dashboard                                                         | Scans                               | Assets                       | SecInfo                      | Configurat             | ion Extras                     | Administration                                                                  | Help                                                                 |
| ? 🚺 🔮 🔍                                                           |                                     |                              |                              |                        |                                |                                                                                 |                                                                      |
| Result: TCI                                                       | P timestamps                        | 5                            |                              |                        |                                | ID: f2900a4c-7<br>Created: Mon Nov 6<br>Modified: Mon Nov 6<br>Owner: MyOpenVAS | 738-4421-8079-1db51df8cf1<br>12:57:51 2017<br>12:57:51 2017<br>Guser |
| Vulnerability                                                     |                                     | Severity                     |                              | 💿 QoD                  | Host                           | Location                                                                        | Actions                                                              |
| TCP timestamps                                                    | 2                                   | 2.6 (Low)                    |                              | 80%                    | 192.168.89.2                   | general/tcp                                                                     | 🗟 🗯                                                                  |
| Summary<br>The remote host implement                              | s TCP timestamps and t              | herefore allows to comput    | e the uptime.                |                        |                                |                                                                                 |                                                                      |
| Vulnerability Detection R                                         | esult                               |                              |                              |                        |                                |                                                                                 |                                                                      |
| It was detected that the                                          | e host implements RF                | C1323.                       |                              |                        |                                |                                                                                 |                                                                      |
| The following timestamp<br>Packet 1: 7643302<br>Packet 2: 7643557 | s were retrieved wit                | h a delay of l seconds       | in-between:                  |                        |                                |                                                                                 |                                                                      |
| Impact<br>A side effect of this feature                           | is that the uptime of the           | e remote host can sometin    | nes be computed.             |                        |                                |                                                                                 |                                                                      |
| Solution<br>Solution type: 🔀 Mitigation                           | n                                   |                              |                              |                        |                                |                                                                                 |                                                                      |
| To disable TCP timestamps (                                       | on linux add the line 'ne           | t.lpv4.tcp_tlmestamps = 0    | )' to /etc/sysctl.conf. Exec | cute 'sysctl -p' to ap | oly the settings at runtime.   |                                                                                 |                                                                      |
| To disable TCP timestamps (                                       | on Windows execute 'ne              | tsh int tcp set global times | stamps=disabled'             |                        |                                |                                                                                 |                                                                      |
| Starting with Windows Serv                                        | er 2008 and Vista, the t            | imestamp can not be com      | pletely disabled.            |                        |                                |                                                                                 |                                                                      |
| The default behavior of the<br>synchronize (SYN) segment          | TCP/IP stack on this Sys            | stems is to not use the Tin  | nestamp options when ini     | tiating TCP connection | ons, but use them If the TCP p | eer that is initiating communicat                                               | ion includes them in their                                           |
| See also: http://www.micro                                        | soft.com/en-us/downloa              | ad/details.aspx?id=9152      |                              |                        |                                |                                                                                 |                                                                      |
| Affected Software/OS<br>TCP/IPv4 Implementations t                | that Implement RFC1323              | 3.                           |                              |                        |                                |                                                                                 |                                                                      |
| Vulnerability Insight<br>The remote host Implement                | s TCP timestamps, as d              | efined by RFC1323.           |                              |                        |                                |                                                                                 |                                                                      |
| Vulnerability Detection M<br>Special IP packets are forge         | lethod<br>and sent with a little of | delay in between to the tar  | rget IP. The responses are   | e searched for a time  | estamps. If found, the timesta | mps are reported.                                                               |                                                                      |
| Details: TCP timestamps (O                                        | ID: 1.3.6.1.4.1.25623.1             | .0.80091)                    |                              |                        |                                |                                                                                 |                                                                      |
| Version used: \$Revision: 72                                      | 277 \$                              |                              |                              |                        |                                |                                                                                 |                                                                      |
| References                                                        |                                     |                              |                              |                        |                                |                                                                                 |                                                                      |
| Other: http://www.letf.org                                        | g/rfc/rfc1323.bxt                   |                              |                              |                        |                                |                                                                                 |                                                                      |

#### **OpenVAS** stop

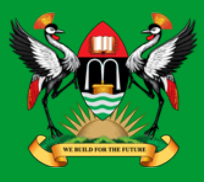

Stop OpenVAS Server

root@kali:/# openvas-stop

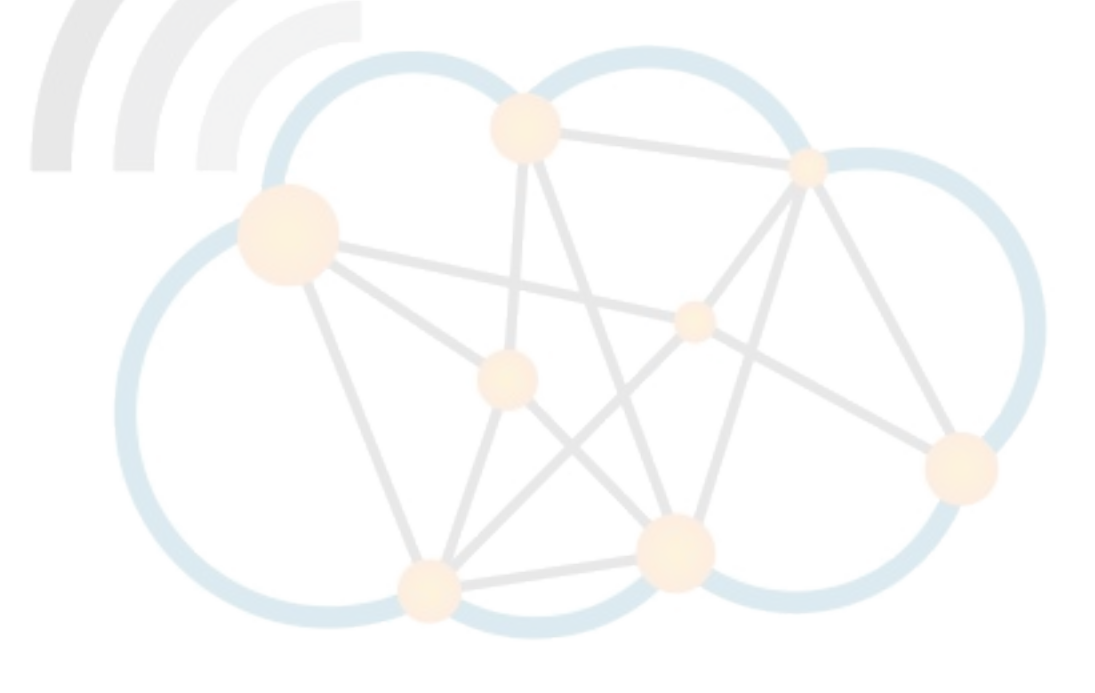

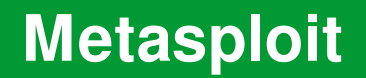

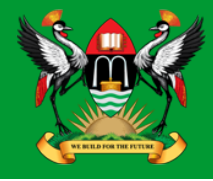

# **metasploit**®

• Penetration testing framework from Rapid7 that enables the finding, exploitation, and validation vulnerabilities.

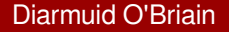

## **Starting Metasploit**

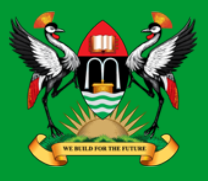

Start the Postgresql database Server

root@kali:/# service postgresql start

Initial configuration of the database

root@kali:/# msfdb init

Update the database regularly

root@kali:/# apt update; apt install metaspoiltframework

#### Metasploit MSF console

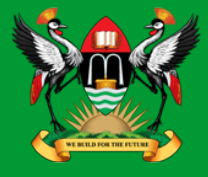

#### root@kali:~# msfconsole

[\*] Starting the Metaspoilt Framework Console ....

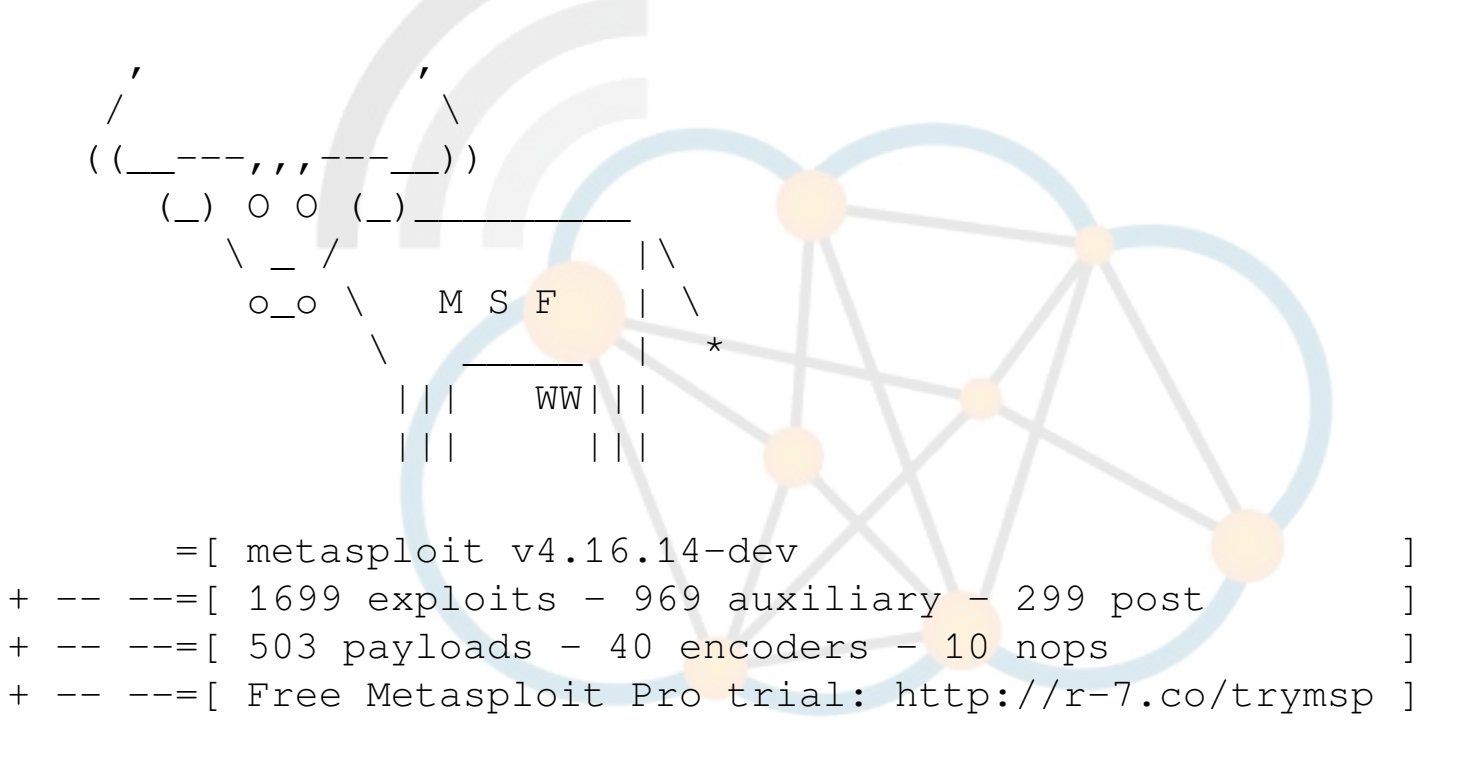

msf >

#### **Metasploit load modules**

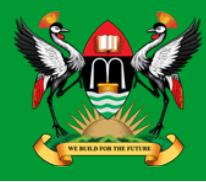

#### root@kali:~# load openvas

```
[*] Welcome to OpenVAS integration by kost and averagesecurityguy.
[*]
[*] OpenVAS integration requires a database connection. Once the
[*] database is ready, connect to the OpenVAS server using openvas_connect.
[*] For additional commands use openvas_help.
[*]
[*] Successfully loaded plugin: OpenVAS
```

#### msf > openvas\_help

| [*] | openvas_help          | Display thi |
|-----|-----------------------|-------------|
| [*] | openvas_debug         | Enable/Disa |
| [*] | openvas_version       | Display the |
| [*] |                       |             |
| [*] | CONNECTION            |             |
| [*] |                       |             |
| [*] | openvas_connect       | Connects to |
| [*] | openvas_disconnect    | Disconnects |
| [*] |                       |             |
| [*] | TARGETS               |             |
| [*] | ======                |             |
| [*] | openvas_target_create | Create targ |
| [*] | openvas_target_delete | Deletes tar |
| [*] | openvas_target_list   | Lists targe |
| [*] |                       |             |
|     |                       |             |

Display this help Enable/Disable debugging Display the version of the OpenVAS server

Connects to OpenVAS Disconnects <mark>fro</mark>m OpenVAS

Create target Deletes target specified by ID Lists targets

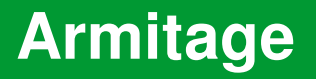

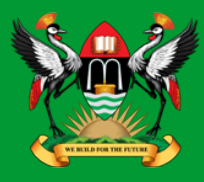

- Graphical cyber attack management tool for the Metasploit Framework that visualises targets and recommends exploits.
- Through Armitage, a user may launch scans and exploits, get exploit recommendations, and use the advanced features of the Metasploit Framework.

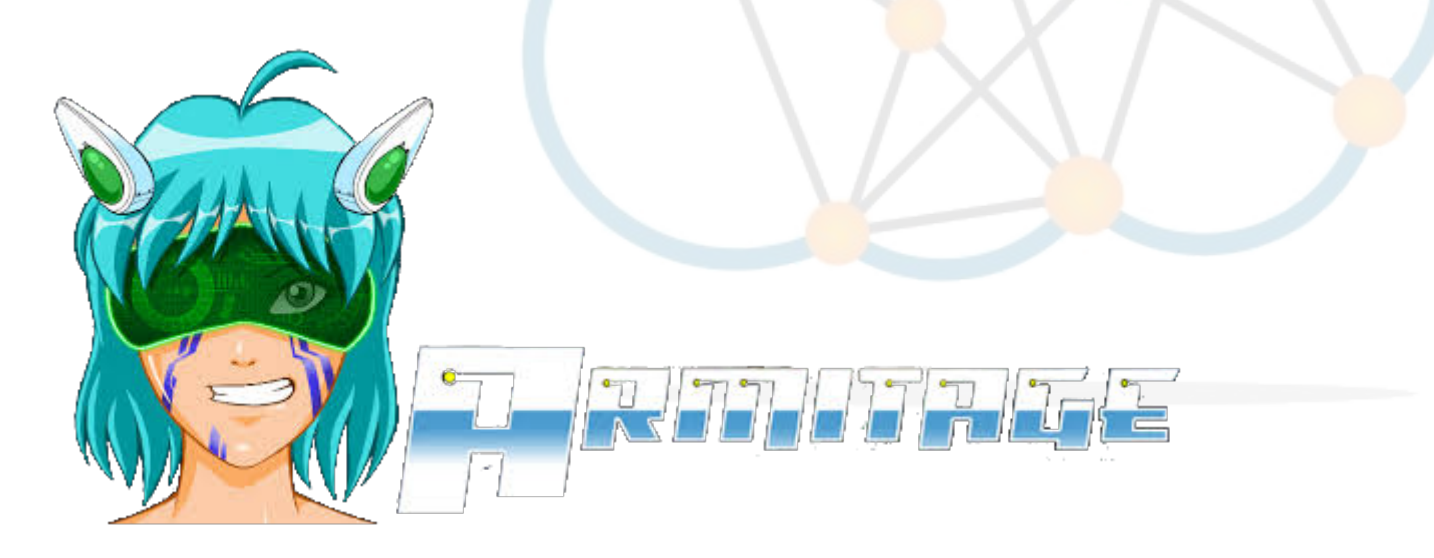

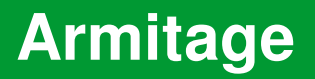

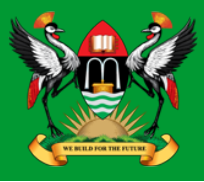

• Start Postgresql Database Server

root@kali:/# systemctl start postgresql

Start Armitage

root@kali:/# armitage

|      | Connect 🕒 🗉 😣 |  |
|------|---------------|--|
| Host | 127.0.0.1     |  |
| Port | 55553         |  |
| User | msf           |  |
| Pass | ****          |  |
|      | Connect Help  |  |

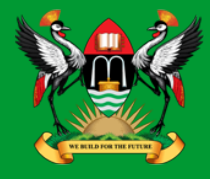

#### Hosts → nmap Scan → Quick Scan (OS Detect)

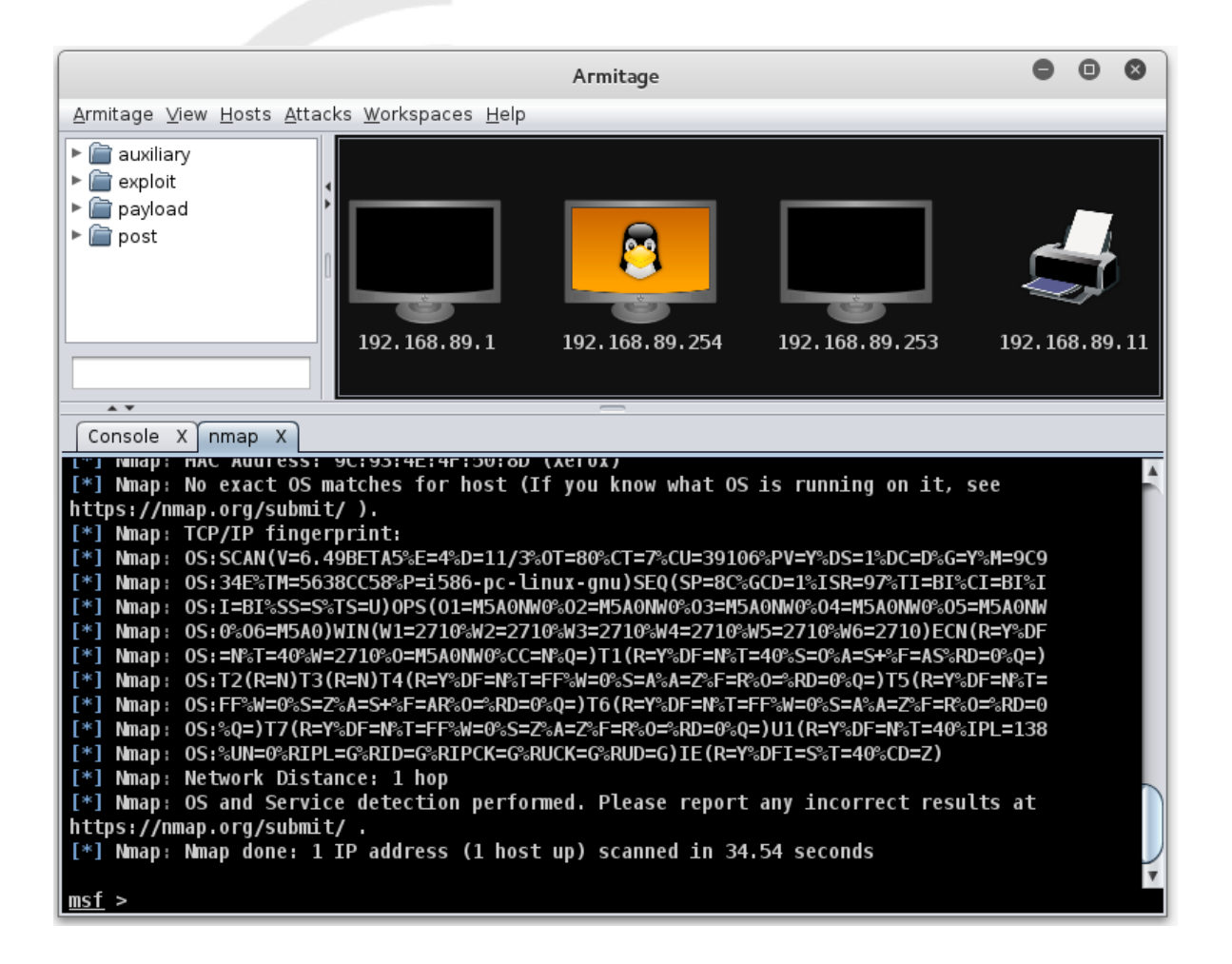

# Armitage - Scanning

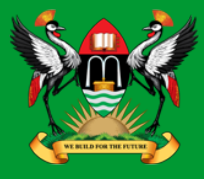

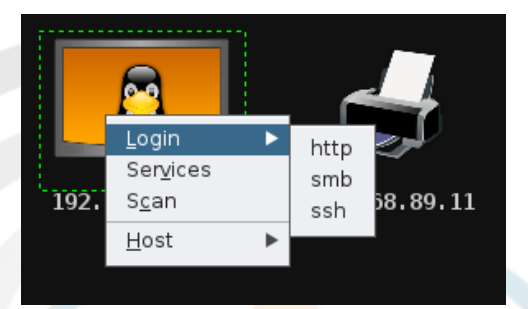

#### Hosts → MSF Scans

Diarmuid O'Briain

#### **Armitage - Attack vectors**

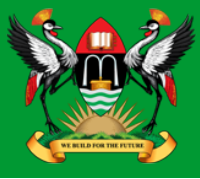

#### Attacks → Find Attacks

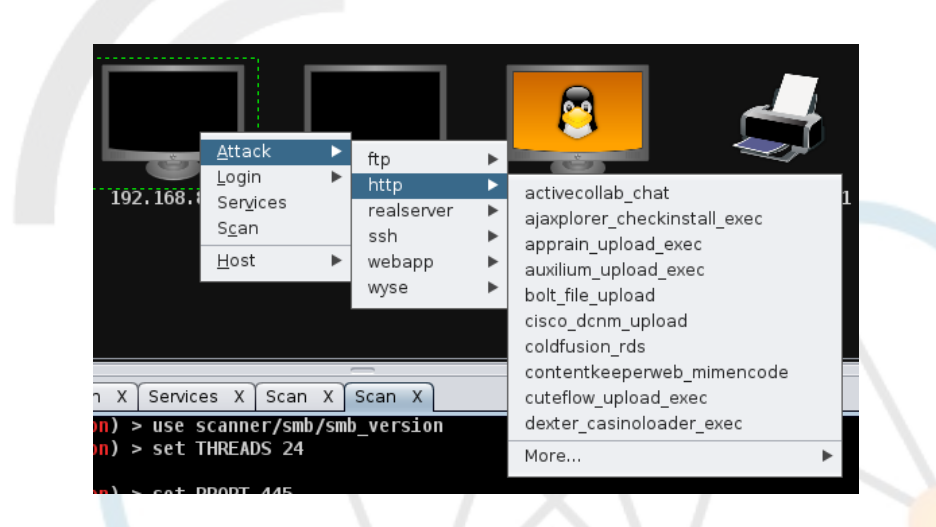

## Armitage – Making an attack

|                                                                                           | Attack 192.168.89.1                                                                                                    | •                                           | •                | ⊗           |
|-------------------------------------------------------------------------------------------|----------------------------------------------------------------------------------------------------|---------------------------------------------|------------------|-------------|
| GestiolP Remote Commar                                                                    | nd Execution                                                                                                    |                                             |                  |             |
| This module exploits a co<br>execute it. If GestioIP is c<br>exploit the vulnerability. C | ommand injection flaw to create a shell script<br>onfigured to use no authentication, no passy<br>Otherwise, an authenticated user is required | on the files<br>vord is requ<br>to exploit. | ysten<br>uired f | n and<br>to |
| <b>▲</b> ▼                                                                                | _                                                                                                    |                                             |                  |             |
| Option                                                                                    | ▲ Value                                                                                                    |                                             |                  |             |
| LHOST                                                                                     | 192.168.89.252                                                                                                    |                                             |                  |             |
| LPORT                                                                                     | 8578                                                                                                    |                                             |                  |             |
| PASSWORD +                                                                                |                                                                                                    |                                             |                  |             |
| Proxies                                                                                   |                                                                                                    |                                             |                  |             |
| RHOST +                                                                                   | 192.168.89.1                                                                                                    |                                             |                  |             |
| RPORT                                                                                     | 80                                                                                                    |                                             |                  |             |
| TARGETURI                                                                                 | /gestioip/                                                                                                    |                                             |                  |             |
| USERNAME +                                                                                | gipadmin                                                                                                    |                                             |                  |             |
| VHOST                                                                                     |                                                                                                    |                                             |                  |             |
| Targets: 0 => Automati                                                                    | ic GestiolP 3.0 🔽<br>ction<br>ons                                                                                                    |                                             |                  |             |
|                                                                                           | Launch                                                                                                    |                                             |                  |             |

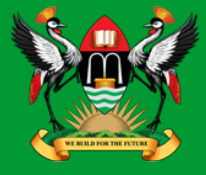

### **Armitage – 'Hail Mary' attack**

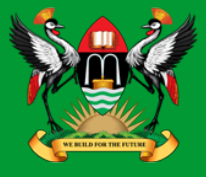

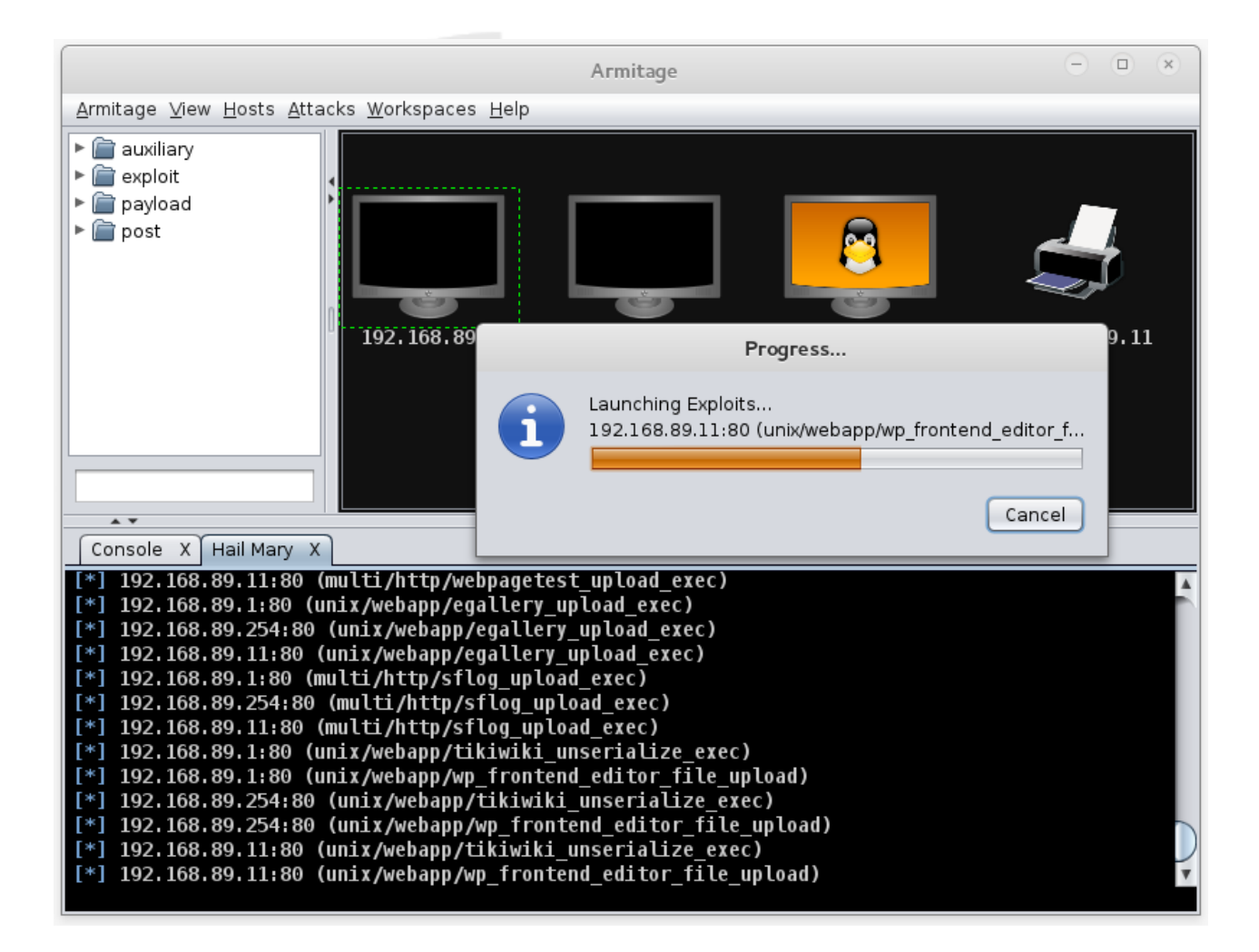

## **Armitage - Reporting**

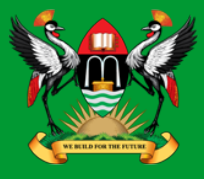

#### View → Reporting

| host           | port | state | proto | name           | created_a | at u | pdated | _at    | info                                                     |
|----------------|------|-------|-------|----------------|-----------|------|--------|--------|----------------------------------------------------------|
| 192.168.89.1   | 21   |       | tcp   | ftp            |           | 1    | 446562 | 557662 | 220 MikroTik FTP server (MikroTik 6.0rc13) ready\x0d\x0a |
| 192.168.89.1   | 22   |       | tcp   | ssh            |           | 1    | 446562 | 560331 | SSH-2.0-ROSSSH                                           |
| 192.168.89.1   | 23   |       | tcp   | telnet         |           | 1    | 446562 | 606093 | MikroTik v6.0rc13\x0aLogin:                              |
| 192.168.89.1   | 80   |       | tcp   | http           |           | 1    | 446562 | 306810 |                                                          |
| 192.168.89.1   | 2000 |       | tcp   | bandwidth-test |           | 1    | 446562 | 306824 | MikroTik bandwidth-test server                           |
| 192.168.89.254 | 22   |       | tcp   | ssh            |           | 1    | 446562 | 372449 | SSH-2.0-OpenSSH_6.6.1p1 Ubuntu-2ubuntu2.3                |
| 192.168.89.254 | 80   |       | tcp   | http           |           | 1    | 446562 | 369503 | Apache/2.4.7 (Ubuntu)                                    |
| 192.168.89.254 | 139  |       | tcp   | netbios-ssn    |           | 1    | 446562 | 306916 | Samba smbd 3.X workgroup: DOBRIAIN-THINKPAD-E550         |
| 192.168.89.254 | 445  |       | tcp   | smb            |           | 1    | 446562 | 375424 | Unix (Samba 4.1.6-Ubuntu)                                |
| 192.168.89.11  | 80   |       | tcp   | http           |           | 1    | 446563 | 548065 | HTTP server ( 302-http://192.168.89.11/index.asp )       |
| 192.168.89.11  | 515  |       | tcp   | printer        |           | 1    | 446562 | 904812 |                                                          |
| 192.168.89.11  | 631  |       | tcp   | ipp            |           | 1    | 446562 | 904836 |                                                          |
| 192.168.89.11  | 9100 |       | tcp   | jetdirect      |           | 1    | 446562 | 904854 |                                                          |

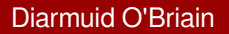

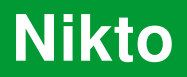

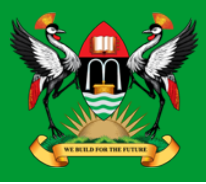

- Shell utility to scan web servers for known vulnerabilities.
- Update Nikto.

#### root@kali:~# nikto -update

- + Retrieving 'db\_tests'
- + Retrieving / db\_tests '

- + Retrieving 'db\_variables'
- + Retrieving 'db outdated'
- + Retrieving 'db\_server\_msgs'
- + Retrieving 'nikto\_robots.plugin'
- + Retrieving 'nikto\_cookies.plugin'
- + Retrieving 'db\_favicon'
- + Retrieving 'CHANGES.txt'

# **Running Nikto**

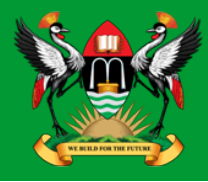

| root@kali:~# <b>nikto</b><br>- Nikto v2.1.4 | -host 192.168.89.1                                    |
|---------------------------------------------|-------------------------------------------------------|
| <pre>+ Target IP:</pre>                     | 192.168.89.1                                          |
| + Target Hostname:                          | 192.168.89.1                                          |
| + Target Port:                              | 80                                                    |
| + Start Time:                               | 2015-10-29 22:55:58                                   |
| <pre>+ Server: No banner re</pre>           | etrieved                                              |
| + No CGI Directories :                      | found (use '-C all' to force check all possible dirs) |
| + robots.txt contains                       | 1 entry which should be manually viewed.              |
| + 6456 items checked:                       | 1 error(s) and 1 item(s) reported on remote host      |
| + End Time:                                 | 2015-10-29 23:02:37 (399 seconds)                     |
| + 1 host(s) tested                          |                                                       |

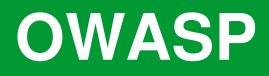

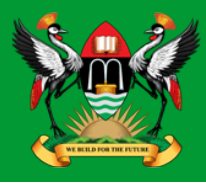

- Open Web Application Security Project (OWASP) is an open community dedicated to enabling organisations to:
  - Conceive
  - Develop
  - Acquire
  - Operate
  - Maintain
- applications that can be trusted.
- All of the OWASP tools, documents, forums, and chapters are free and open to anyone interested in improving application security.

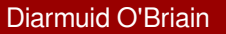

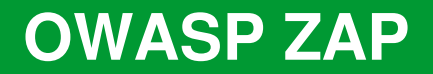

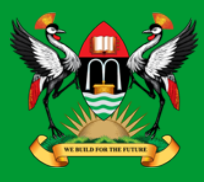

- The OWASP ZAP is an integrated penetration testing tool for finding vulnerabilities in web applications.
- It can be used by developers and function test engineers to carry out penetration testing to identify and close vulnerabilities on their web developments.

#### **OWASP ZAP**

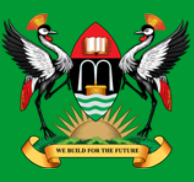

root@kali:~# zaproxy
Found Java version 1.7.0\_79
Available memory: 2021 MB
Setting jvm heap size: -Xmx512m

| OWASP ZAP                                                                                 |
|-------------------------------------------------------------------------------------------|
| o you want to persist the ZAP Session?                                                    |
| ullet Yes, I want to persist this session with name based on the current timestamp        |
| $\supset$ Yes, I want to persist this session but I want to specify the name and location |
| $\supset$ No, I do not want to persist this session at this moment in time                |
| 🛿 Remember my choice and do not ask me again.                                             |
| ou can always change your decision via the Options / Database screen                      |
| Help                                                                                      |

|                                                                                                    |                                                                                                    | Untitled Session - 20151008-151403 - OWASP ZAP 2.4.1                                                                                                    | • •       | 8          |  |  |  |  |  |  |
|----------------------------------------------------------------------------------------------------|----------------------------------------------------------------------------------------------------|----------------------------------------------------------------------------------------------------|-----------|------------|--|--|--|--|--|--|
| <u>F</u> ile <u>E</u> dit ⊻iew <u>A</u> nalyse <u>R</u> e                                                                                                    | Eile Edit View Analyse Report Tools Online Help                                                                   |                                                                                                    |           |            |  |  |  |  |  |  |
| Standard mode 💌 🗋 읉                                                                                                    | , 📄 🔟 📄 🎲 📃 🌁 🖻                                                                                                   | 3                                                                                                    |           |            |  |  |  |  |  |  |
| 🚱 Sites 🕂                                                                                                    | $\checkmark$ Quick Start 🖈 🔿 Re                                                                                   | quest Response (+                                                                                                    |           |            |  |  |  |  |  |  |
| Image: Second second secon | Welcome to<br>ZAP is an easy to use inte<br>Please be aware that you                                              | the OWASP Zed Attack Proxy (ZAP)<br>agrated penetration testing tool for finding vulnerabilities in web applications.<br>should only attack applications that you have been specifically been given permission to test.                                     | (million) |            |  |  |  |  |  |  |
| 1                                                                                                    | To quickly test an application, enter its URL below and press 'Attack'. URL to attack: http://www.obriain.com     |                                                                                                    |           |            |  |  |  |  |  |  |
|                                                                                                    | Progress: Spidering the URL to discover the content                                                               |                                                                                                    |           |            |  |  |  |  |  |  |
|                                                                                                    | For a more in depth test y<br>If you are using Firefox 24<br>Configure your browser:<br>Or point your browser at: | ou should explore your application using your browser or automated regression tests while proxying throu<br>.0 or later you can use 'Plug-n-Hack' to configure your browser:<br>Plug-n-Hack<br>http://localhost:8080/pnh/?apikey=2srn4rt71u2kaeim1c77e6geti | gh ZAP.   | •          |  |  |  |  |  |  |
| 🛗 History 🔍 Search                                                                                                    | -<br>Naterts 📄 Output 🕷                                                                                           | Spider 🖉 🕷 🛨                                                                                                    |           |            |  |  |  |  |  |  |
| i ≫ New Scan 🗄 Progress: 🕻                                                                                                    | ): http://www.obriain.com 🔹                                                                                       | ) 🗓 🗖 🚽 39% 🖤 Current Scans: 1   URIs Found: 26                                                                                                    |           | <u>ينې</u> |  |  |  |  |  |  |
| Processed                                                                                                    | Method                                                                                                    | URI Flags                                                                                                    |           | 5          |  |  |  |  |  |  |
| Alerts 🏴 0 🏴 1 🏳 3 🏴 0                                                                                                    |                                                                                                    | Current Scans 🌞 0 👌 0 🎯 0 勝 1 🎤                                                                                                    | 0 🐺 (     | 0 🛞 0      |  |  |  |  |  |  |

#### Diarmuid O'Briain

#### **OWASP ZAP Results**

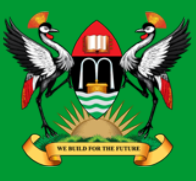

| 📔 History 🍳 Search 🏾 Ҏ Alerts 🖋 📄 Output 🏾 勝 Spide                                                                                                    | r 👌 Active Scan 🕂                                                                                                    |
|----------------------------------------------------------------------------------------------------|----------------------------------------------------------------------------------------------------|
|                                                                                                    | X-Frame-Options Header Not Set                                                                                                    |
| 🔻 🗁 Alerts (5)                                                                                                    | URL: http://www.obriain.com                                                                                                    |
| 🕨 📄 旭 Directory Browsing (5)                                                                                                    | Risk: 🏴 Medium                                                                                                    |
| The provide the set of the set (63) In the set (63) In the set (63) In the set (63) In the set of the set of the set o | Confidence: Medium                                                                                                    |
| Private IP Disclosure (9)                                                                                                    | Parameter:                                                                                                    |
| Web Browser XSS Protection Not Enabled (63)                                                                                                    | Evidence:                                                                                                    |
| Market Missing (63)                                                                                                    | CWE Id: 0                                                                                                    |
|                                                                                                    | WASC Id: 0                                                                                                    |
|                                                                                                    | Description:                                                                                                    |
|                                                                                                    | X-Frame-Options header is not included in the HTTP response to protect against 'ClickJacking' attacks.                                                                                                    |
|                                                                                                    | Other Info:                                                                                                    |
|                                                                                                    | Solution                                                                                                    |
|                                                                                                    | Most modern Web browsers support the<br>X-Frame-Options HTTP header. Ensure it's set on all<br>web pages returned by your site (if you expect the<br>page to be framed only by pages on your server (e.g. |
|                                                                                                    | Reference:                                                                                                    |
|                                                                                                    | http://blogs.msdn.com/b/ieinternals/archive/2010/03/30/<br>combating-clickjacking-with-x-frame-options.aspx                                                                                               |
| Alerts 🖗 0 🖗 2 🛱 3 🖗 0                                                                                                    | Current Scans 🌞 0 🡌 1 🎯 0 勝 0 🎤 0 🐺 0                                                                                                    |

#### Diarmuid O'Briain

# **OWASP ZAP Reporting**

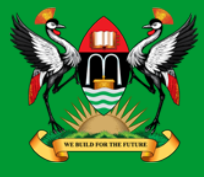

|                                     | ZAP Scanning Report - Iceweasel 🕒 🖲 🔕                                                                                                    |
|-------------------------------------|----------------------------------------------------------------------------------------------------|
| ZAP Scanning Rep                    | ort × +                                                                                                    |
| 🔶 🕙 file:///root/W                  | /ebsite.html VC Q Search >> =                                                                                                    |
| 🛅 Most Visited ♥ 📲                  | Offensive Security 🌂 Kali Linux 🌂 Kali Docs 🌂 Kali Tools 🚺 Exploit-DB 🛛 🔹 »                                                                                                    |
| ZAP Scanning                        | Report                                                                                                    |
| Summary of Al                       | erts                                                                                                    |
| Risk Level<br><u>High</u><br>Medium | Number of Alerts<br>0<br>68                                                                                                    |
| Low<br>Informational                | 135<br>0                                                                                                    |
| Alert Detail                        |                                                                                                    |
| Medium (Medium)                     | X-Frame-Options Header Not Set                                                                                                    |
| Description                         | X-Frame-Options header is not included in the HTTP response to protect against 'ClickJacking' attacks.                                                                                                    |
| URL                                 | http://www.obriain.com                                                                                                    |
| Solution                            | Most modern Web browsers support the X-Frame-Options HTTP header. Ensure it's set on all<br>web pages returned by your site (if you expect the page to be framed only by pages on your<br>server (e.g. it's part of a FRAMESET) then you'll want to use SAMEORIGIN, otherwise if you<br>never expect the page to be framed, you should use DENY. ALLOW-FROM allows specific<br>websites to frame the web page in supported web browsers). |
| Reference                           | http://blogs.msdn.com/b/ieinternals/archive/2010/03/30/combating-clickjacking-with-x-frame-<br>options.aspx                                                                                                    |

#### **Detection Systems**

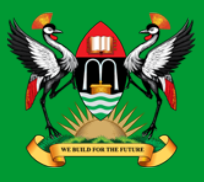

- p0f fingerprinting tool
- Port Scan Attack Detector (psad)
- Passive Asset Detection System (pads)

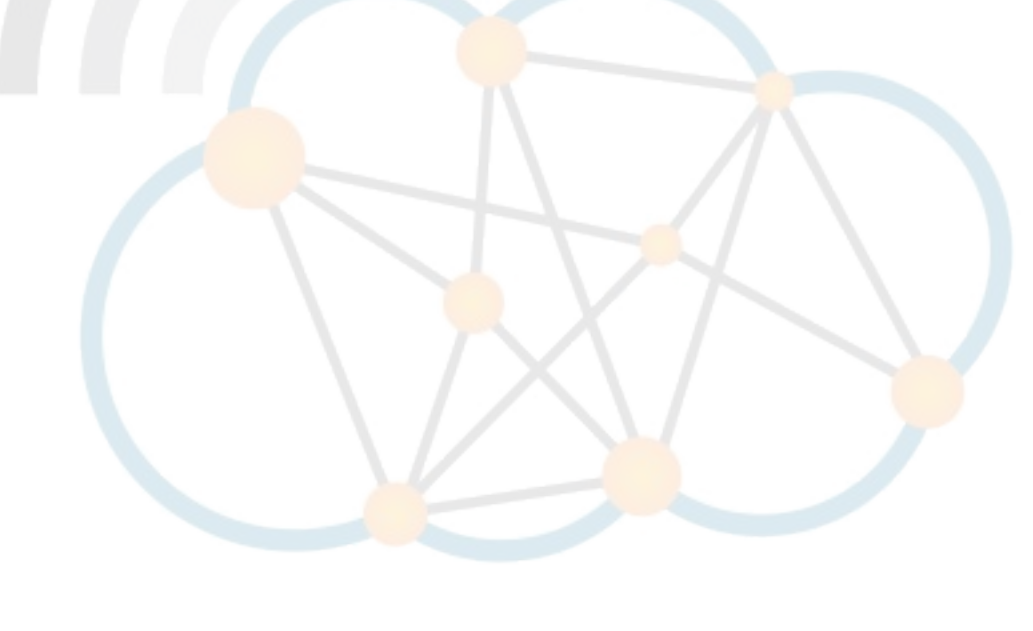

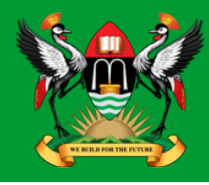

cedat:~\$ sudo p0f -i eth0 -do /tmp/p0f-output.txt
--- p0f 3.07b by Michal Zalewski <lcamtuf@coredump.cx> ---

- [!] Consider specifying -u in daemon mode (see README).
- [+] Closed 1 file descriptor.
- [+] Loaded 320 signatures from 'p0f.fp'.
- [+] Intercepting traffic on interface 'eth0'.
- [+] Default packet filtering configured [+VLAN].
- [+] Log file '/tmp/p0f-output.txt' opened for writing.
- [+] Daemon process created, PID 3191 (stderr not kept).

Good luck, you're on your own now!

cedat:~\$ tail /tmp/p0f-output.txt
[2015/11/03 03:59:41] mod=syn|cli=10.0.2.15/51461|
srv=192.168.89.1/50501|subj=cli|app=NMap SYN scan|dist=<= 21|
params=random\_ttl|raw\_sig=4:43+21:0:1460:1024,0:mss::0
[2015/11/03 03:59:41] mod=syn|cli=10.0.2.15/51461|
srv=192.168.89.1/57509|subj=cli|app=NMap SYN scan|dist=<= 8|</pre>

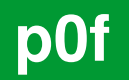

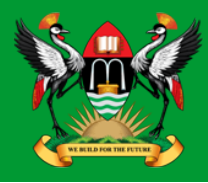

• *p***0f** is ran as a daemon so to kill it send the SIGKILL signal.

cedat:~\$ ps -ef| grep p0f
root 3191 1 0 03:55 ? 00:00:00 ./p0f -i eth0 -do /tmp/p0f-output.txt
root 3218 3138 0 04:02 pts/1 00:00:00 grep p0f

cedat:~\$ kill -SIGKILL 3191

cedat:~\$ **ps -ef | grep p0f** root 3231 3138 0 04:06 pts/1 00:00:00 grep p0f

#### **Port Scan Attack Detector (psad)**

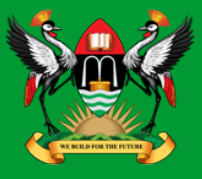

• **psad** makes use of iptables log messages from the /var/log/messages file to detect, alert, and optionally block port scans and other suspect traffic.

```
cedat:~$ sudo apt install psad
Setting up psad (2.2-3.1) ...
[ ok ] Starting Port Scan Attack Detector: psad.
```

Set the IP Tables logging rules.

```
cedat:~$ sudo iptables -F
```

cedat:~\$ sudo iptables -A INPUT -j LOG

```
cedat:~$ sudo iptables -A FORWARD -j LOG
```

```
cedat:~$ sudo iptables -S
```

- -P INPUT ACCEPT
- -P FORWARD ACCEPT
- -P OUTPUT ACCEPT
- -A INPUT -j LOG
- -A FORWARD -j LOG

## psad – update signatures

• **psad** update signatures.

cedat:~\$ sudo psad -sig-update

cedat:~\$ sudo service psad restart

[info] Stopping the psadwatchd process.

- [info] Stopping the kmsgsd process.
- [info] Stopping the psad process.
- [ ok ] Stopping Port Scan Attack Detector: psad.
- [ ok ] Starting Port Scan Attack Detector: psad.

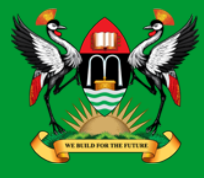

## psad – Monitor output to file

• Monitor the changes as they occur in the *status.out* file.

cedat:~\$ sudo tail -f /var/log/psad/status.out UDP, Chain: INPUT, Count: 1, DP: 27444, Sid: 237

SRC: 78.143.141.200, DL: 2, Dsts: 1, Pkts: 46, Unique sigs: 0, Email alerts: 4

DST: 192.168.89.1, Local IP Scanned ports: UDP 34114-60963, Pkts: 46, Chain: INPUT, Intf: eth0

Total scan sources: 2 Total scan destinations: 1

#### **Passive Asset Detection System (pads)**

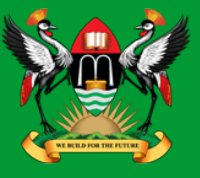

- **pads** a libpcap based detection engine used to passively detect network assets.
- Discovered devices are logged in /var/lib/pads/assets.csv.

```
cedat:~$ sudo apt install pads
```

```
Setting up pads (1.2-11) ...
[ ok ] Starting Passive Asset Detection System: pads.
```

• Review the captured assets.

```
cedat:~$ cat /var/lib/pads/assets.csv
asset,port,proto,service,application,discovered
109.106.96.153,0,0,ARP (Intel Corporation), 0:04:23:B1:8F:E2,
1404421526
```

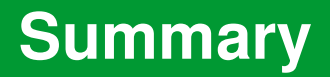

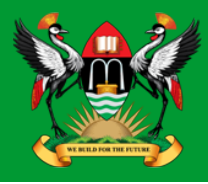

- This document introduces penetration testing and Kali Linux as a tool for such activity.
- It has only skimmed the surface as you should realise just browsing the menus of the Kali Linux applications tab.
- To become proficient at pen-testing takes practice.

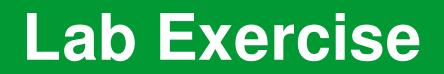

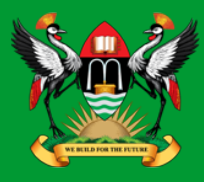

Carry out a pen-test on the IP address given to you by the instructor.

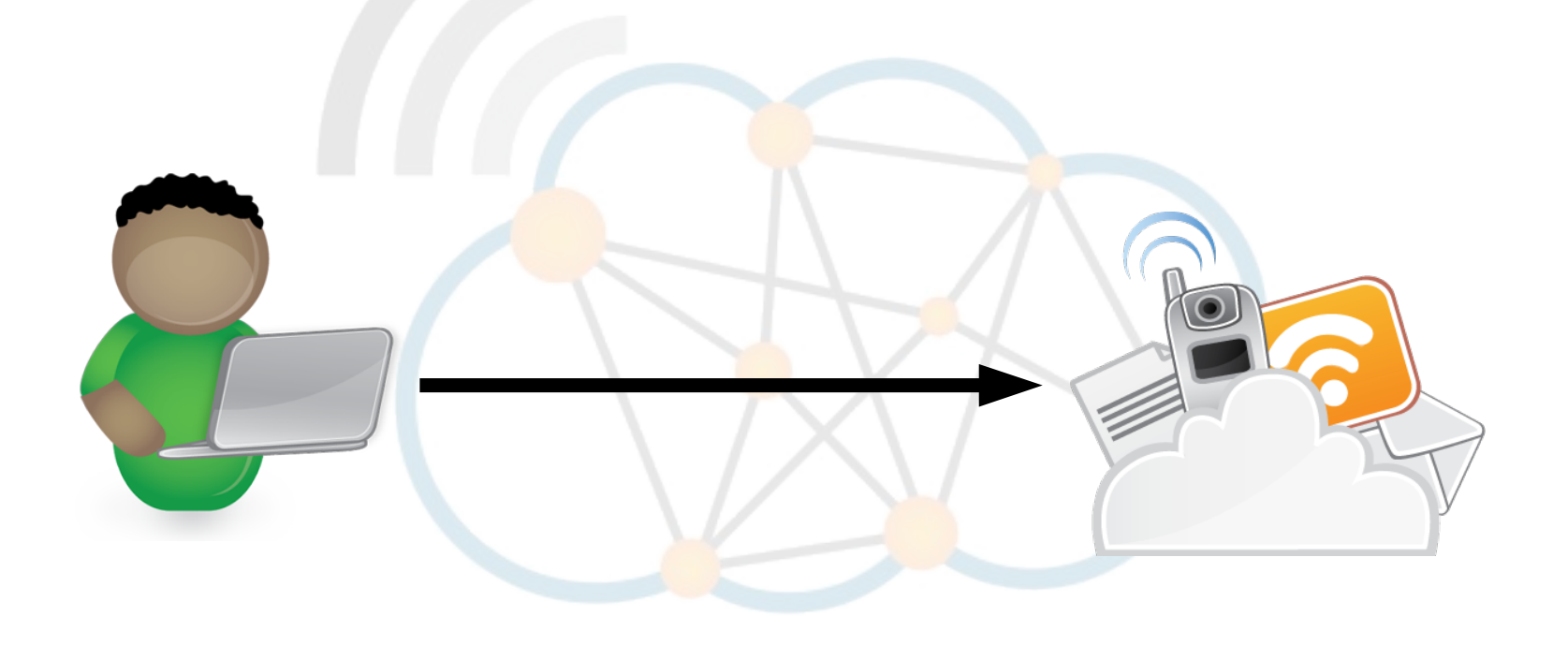

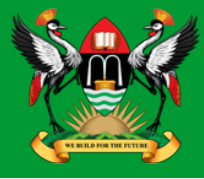

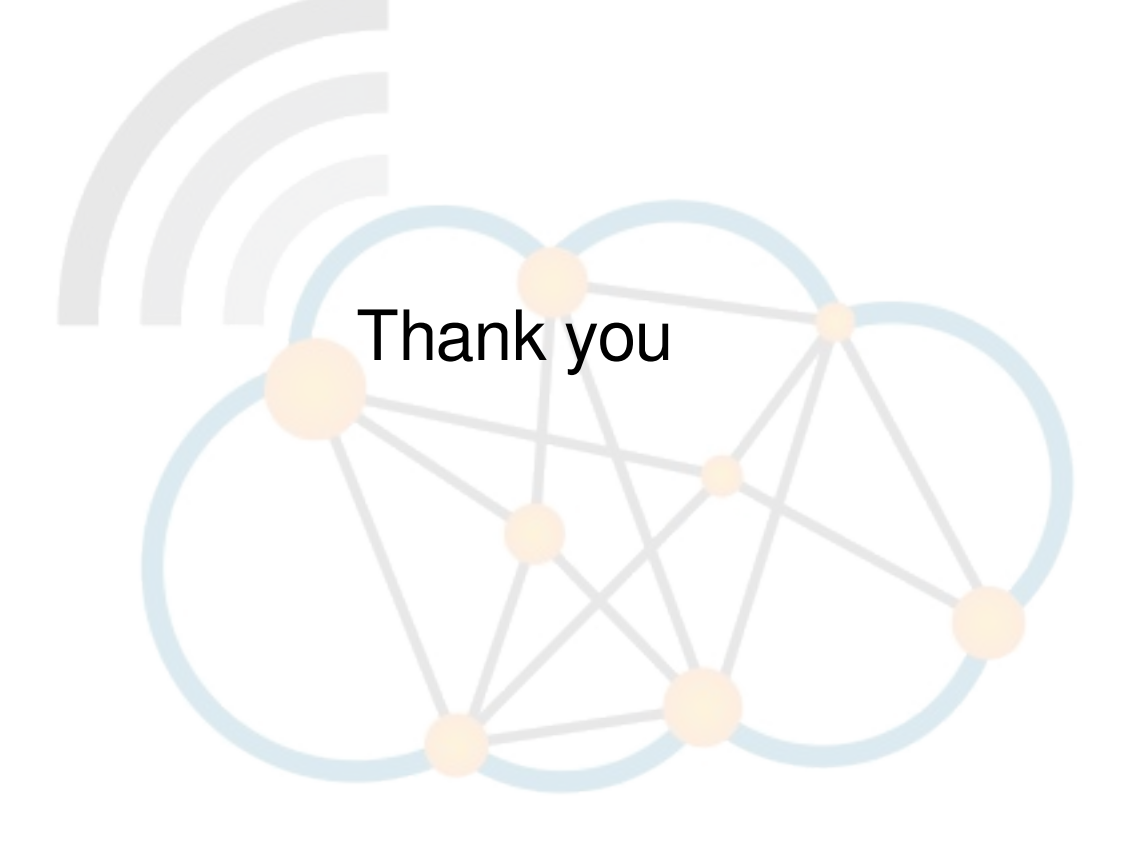

Diarmuid O'Briain